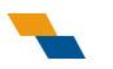

# 平顶山市政府采购升级业务培训

# 讲述人: 任文豪

# 郑州信源信息技术股份有限公司

2023-3-15

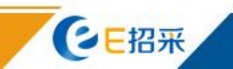

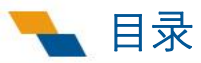

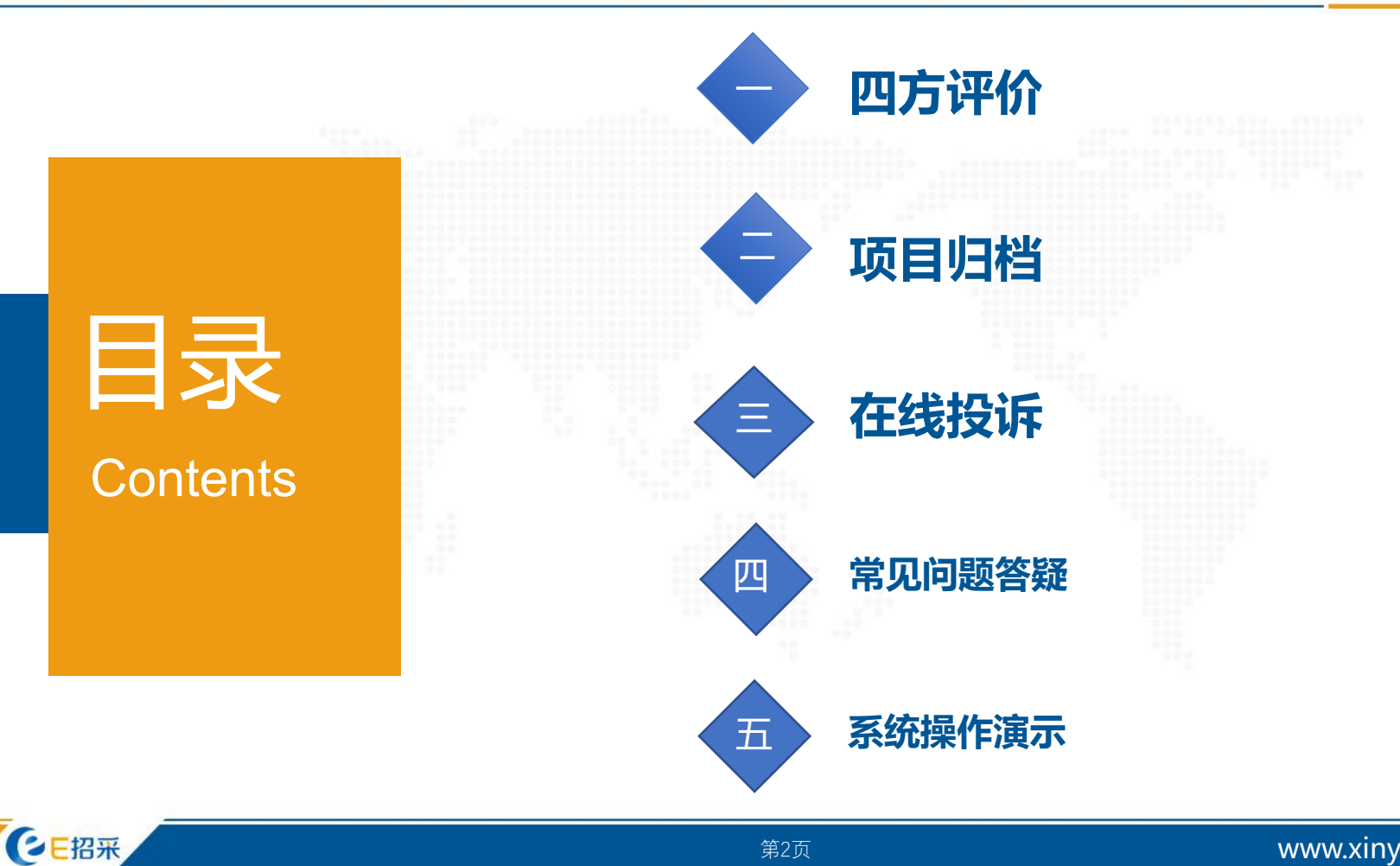

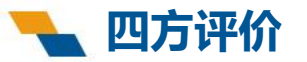

# 一、四方评价

评价指标配置功能:

监管单位通过该功能配置各区域项目评价的规则及评价指标。

项目评价功能:

采购人、代理机构、评审专家、供应商通过该功能根据参与的项目进行评价。

项目评价查看功能:

监管单位通过该功能查看项目评价的具体情况。

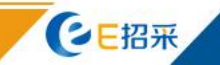

### **~** 四方评价——评价指标配置——功能入口

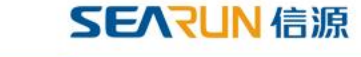

| 河南省财政      | 厅 | Ξ 河南省电子化政府采购系统 ☑ 2023年03月13日 22:03:47 | <b>@</b> |
|------------|---|---------------------------------------|----------|
| 🖶 供应商管理    | × |                                       |          |
| 🖪 信息发布     | ~ |                                       |          |
| < 网上竞价     | ~ |                                       |          |
| ③ 电子招标     | ~ |                                       |          |
| 🌹 协议供货管理   | ~ |                                       |          |
| 奭 统计分析     | ~ |                                       |          |
| 發操作权限      | ~ |                                       |          |
| ⊘ 监督管理     | ~ |                                       |          |
| 🔋 任务中心     | ~ |                                       |          |
| 12 系统维护    | ~ |                                       |          |
| 🛃 证书管理     | ~ |                                       |          |
| 😡 公众咨询     | ~ |                                       |          |
| ◎ 项目监督     | ~ |                                       |          |
| 19月11日11日日 | ~ |                                       |          |
| 2月 评价管理    | ^ |                                       |          |
| • 评价指标配置   |   |                                       |          |
| • 信用评价     |   |                                       |          |
| 四 返回桌面     |   |                                       |          |

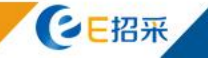

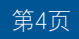

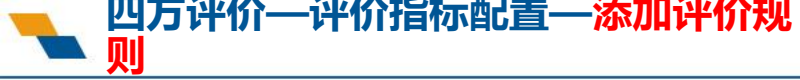

| 评(

**E**招采

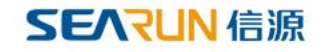

| 添加评化  | ▶ <b>扶见贝」</b> |                                                                                                    |                      |                       |        |  |
|-------|---------------|----------------------------------------------------------------------------------------------------|----------------------|-----------------------|--------|--|
| 编辑评(  | 介规则           |                                                                                                    |                      |                       | - 13 × |  |
|       |               |                                                                                                    |                      |                       | ^      |  |
|       | *评价主体         | 采购代理机构                                                                                                    | Ý                    |                       |        |  |
|       | * 被评价主体       | 评审专家                                                                                                    | ~                    |                       |        |  |
|       | * 评价环节        | 评标结束                                                                                                    | ~                    |                       |        |  |
|       | 评价开始工作日天数     | 1                                                                                                    |                      | 评价环节结束后,几个工作日后可以开始评价  |        |  |
|       | *评价截止工作日天数    | 10                                                                                                    |                      | 评价环节结束后,几个工作日后结束评价    |        |  |
|       | 备注            | 1、如专家因迟到或其他原因未能参与评审工作,采购代理机构只对第3项回<br>行评价,评价结果按算为百分制后计入得分。<br>2、采购代理机构原则上应当在评审工作结束后5个工作日内对评审专家进行<br>项指标可以适加做出评价。 | \$第5项指标进<br>f评价。对第18 |                       |        |  |
|       | * 是否可追评       | ○ 否 • 是                                                                                                    |                      |                       |        |  |
|       | *追评截止工作日天数    | 30                                                                                                    |                      | 评价环节结束后,几个工作日后不能再进行追评 |        |  |
| 1 诬俗主 | 体对被评价主体       | ○○○○○○○○○○○○○○○○○○○○○○○○○○○○○○○○○○○○                                                                             | <b>昭</b> 昭—          | H.                    | v      |  |

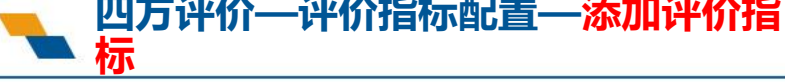

### **SEARIN** 信源

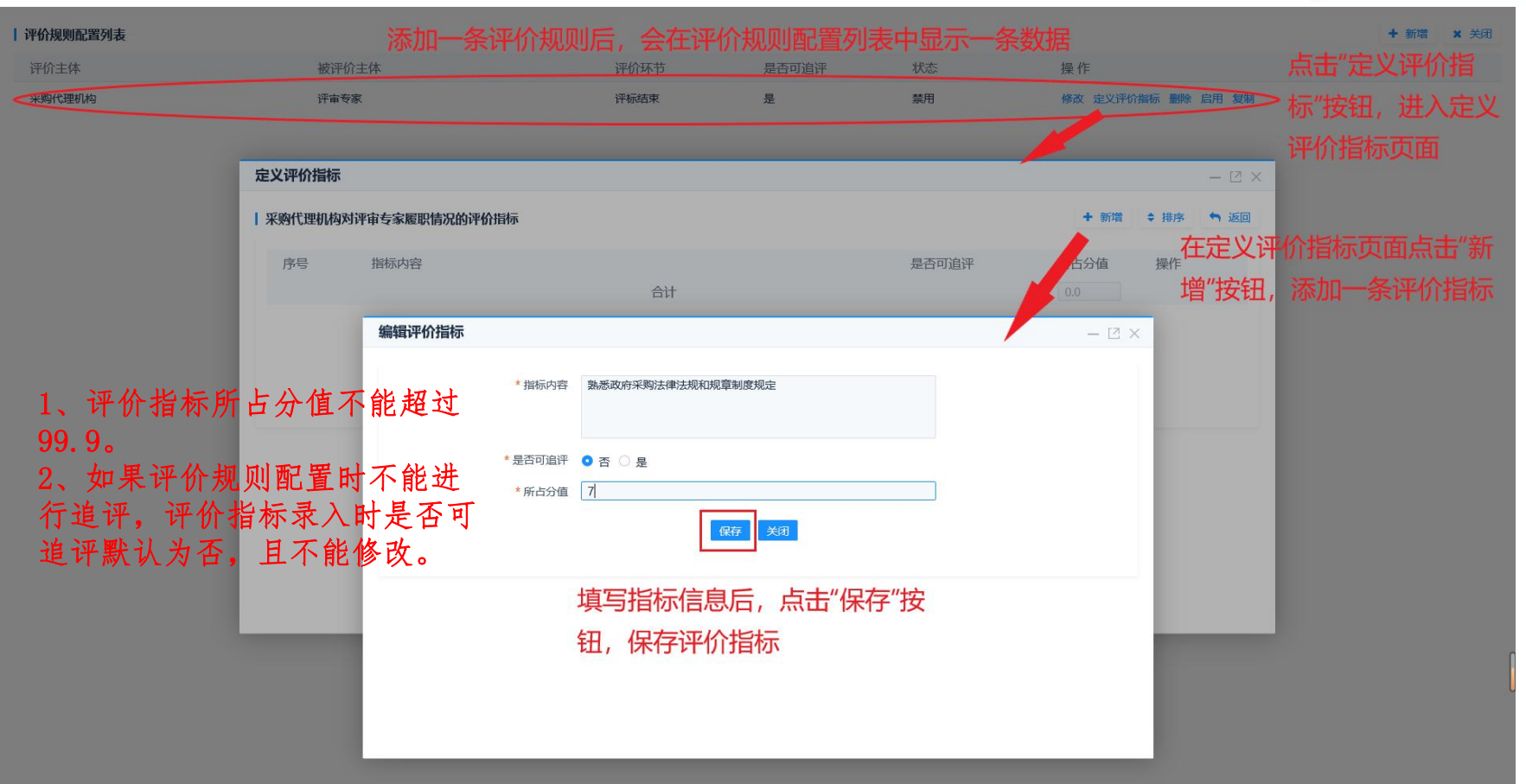

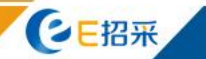

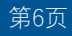

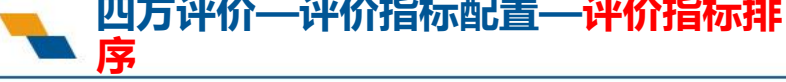

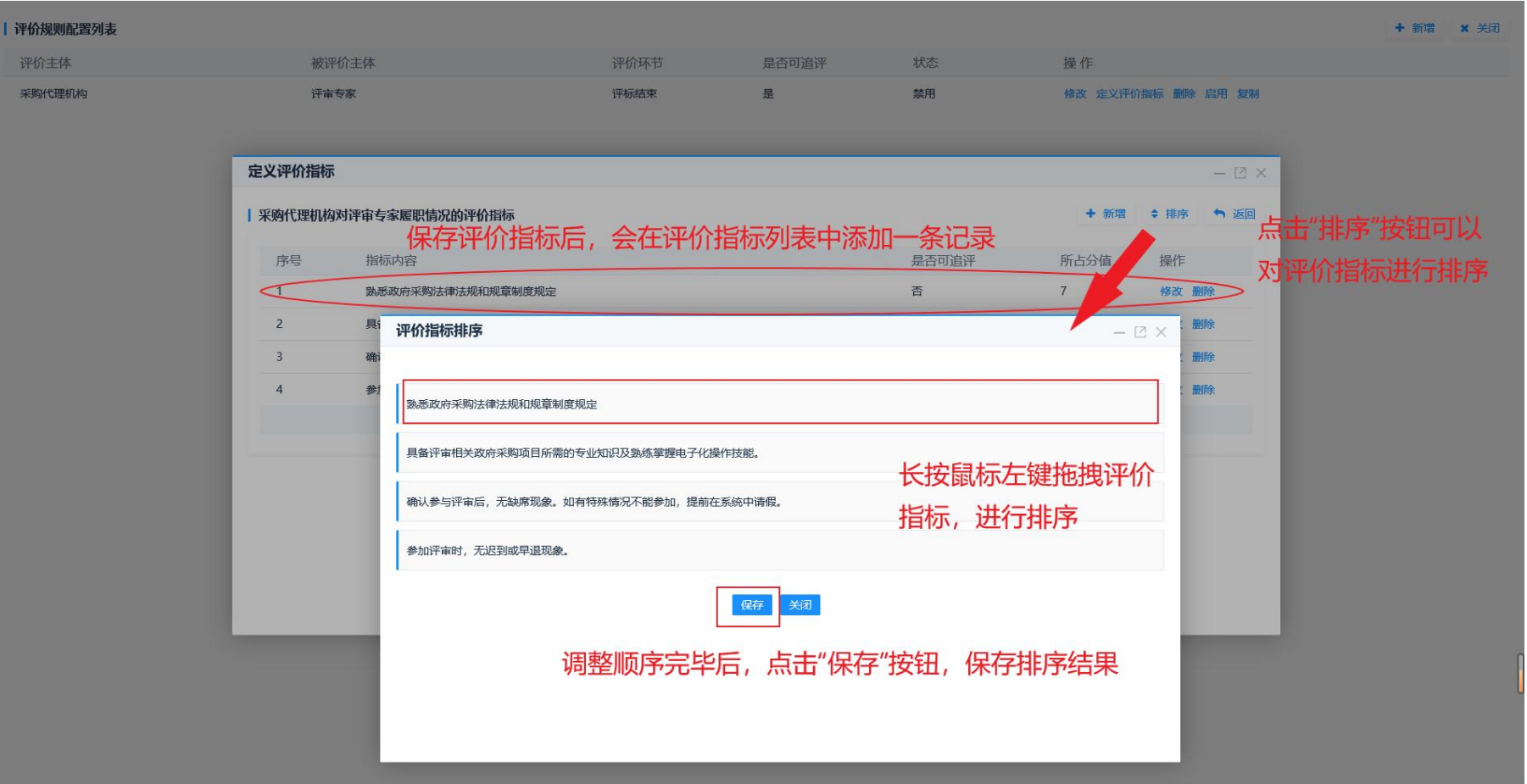

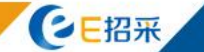

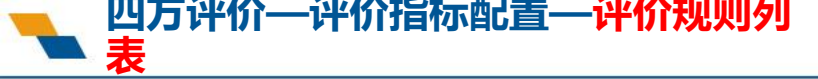

### SEARIN信源

| 评价规则配置列表 |        |      |       |    |                    | + 新唱 × 关闭 |
|----------|--------|------|-------|----|--------------------|-----------|
| 评价主体     | 被评价主体  | 评价环节 | 是否可追评 | 状态 | 操作                 |           |
| 评审专家     | 采购人    | 评标结束 | 否     | 启用 | 查看 禁用 复制           |           |
| 供应商      | 采购人    | 履约验收 | 否     | 启用 | 查看 禁用 复制           |           |
| 采购代理机构   | 采购人    | 评标结束 | 否     | 启用 | 查看 禁用 复制           |           |
| 评审专家     | 采购代理机构 | 评标结束 | 是     | 启用 | 查看 禁用 复制           |           |
| 采购人      | 采购代理机构 | 评标结束 | 是     | 启用 | 查看 禁用 复制           |           |
| 采购人      | 评审专家   | 合同备案 | 是     | 禁用 | 修改 定义评价指标 删除 启用 复制 |           |
| 采购代理机构   | 评审专家   | 评标结束 | 是     | 禁用 | 修改 定义评价指标 删除 启用 复制 |           |
| 采购人      | 评审专家   | 评标结束 | 是     | 启用 | 查看 禁用 复制           |           |
| 采购人      | 供应商    | 合同备案 | 否     | 启用 | 查看 禁用 复制           |           |

**1**、配置完毕检查无误后,点击"启用"按钮启用该评价规则。只有启用的评价规则才可以 在项目评价中使用。

2、已启用的评价规则,点击"禁用"按钮后,才可以进行修改。

**3**、如果评价规则大致相同,可以点击"复制"按钮,复制评价规则,对不同点进行修改后进行启用。减少重复工作量。

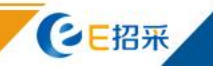

### **~**四方评价—信用评价—**功能入口**

| 河南省财政厅             | □ 河南省电子化政府采购系统 |                      | () 2023年03月13日 23:41:03 | =        |
|--------------------|----------------|----------------------|-------------------------|----------|
| ⑦ 采购人管理 ~          | 待办任务           | 待审批 <sup>0</sup> 更多》 | 系统公告                    | 更多》      |
|                    |                |                      |                         |          |
|                    |                |                      |                         |          |
| 7 网上商城 ~           |                |                      |                         |          |
| 🔂 合同管理 🛛 🗸 🗸       |                |                      |                         |          |
| <u> </u> 代理机构管理  、 |                |                      |                         |          |
| 🛃 信息发布 🛛 🗸         |                |                      |                         |          |
| 🔦 网上竞价 🛛 🗸         |                |                      |                         |          |
| ◎ 电子招标 >           |                |                      |                         |          |
| ♀ 操作权限 ✓           |                |                      |                         |          |
| ◎ 监督管理 ∨           |                |                      |                         |          |
| 😫 任务中心 🗸 🗸         |                |                      |                         |          |
| ◎ 项目监督 ~           |                |                      |                         |          |
| ▶ 归档管理 ∨           |                |                      |                         |          |
| 12 评价管理 ^          |                |                      |                         | 0        |
| • 信用评价             |                |                      |                         |          |
|                    |                |                      |                         |          |
| 回 返回桌面             |                |                      |                         |          |
| <b>C</b> E招采       |                |                      | www.xinyuar             | n.com.cn |

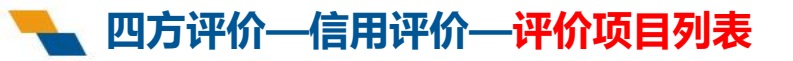

| SEV | RUN | 信源 |
|-----|-----|----|
|-----|-----|----|

| 项目编号                                    |      | 搜索            |
|-----------------------------------------|------|---------------|
| 评价项目列表                                  | 更多 > |               |
| 项目评价平顶山市直互联互通项目1 公开探标                   |      |               |
| 采购单位 煤炭工业局煤炭质量检验中心 项目编号 2022-11-1       |      | 项目评价          |
| 立项时间 2022/11/21 16:11:33 预算金额 3000000 元 |      | 占击"项目评价"按钮、进λ |
|                                         |      |               |
|                                         |      |               |

- 1、未超过采购限额标准的项目不显示。
- 2、未与公共资源对接的项目不显示。
- 3、供应商-合同备案未完成的项目不显示。
- 4、专家未到评标开始时间的项目不显示。

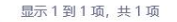

1 >

每页10条 🗸 《 <

#### 项目信息 ∽ 返回 项目名称 项目评价--平顶山市直--互联互通--项目1 项目编号 2022-11-1 采购单位 煤炭工业局煤炭质量检验中心 代理机构名称 山东中慧咨询管理有限公司濮阳分gongsi 1 评标结束 2 合同备案 采购代理机构 评审专家 评价信息 + 新增 关联标段 被评价单位 评价开始时间 评价结束时间 追评结束时间 评价时间 评价得分 操作 是否追评 山东中慧咨询管理有限公司濮阳分gong 平政采20221121-1 2022/11/22 2022/11/28 是 2023/01/01 2022/11/26 18:39:13 41 查看 si

根据评价规则配置,显示评价环节及评评价主体类型

点击"新增"按钮,进入添加评价页面

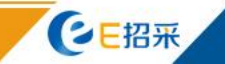

### **~**四方评价—信用评价—新增评价

| 项目信息          |                                         |                        |          |     |      |    | <b>5</b> 50 |
|---------------|-----------------------------------------|------------------------|----------|-----|------|----|-------------|
| 项目:           | 称项目评价平顶山市直互联互通项目1                       | 项目编号 2022-11-1         |          |     |      |    |             |
| 采购            | 位 煤炭工业局煤炭质量检验中心                         | 代理机构名称 山东中慧咨询管理有限公司濮   | 阳分gongsi |     |      |    |             |
|               | 采购人对采购代理机构履职情况的评价                       |                        |          | -   | 2 ×  |    |             |
|               | 1 分包信息                                  |                        |          |     | ^    |    |             |
| 评价信息          | ● ● ● ● ● ● ● ● ● ● ● ● ● ● ● ● ● ● ●   | 评价的标段。选择标段的评标开         | 始时       | 间   |      |    | + 新增        |
| 关联标段          | → ● ● ● ● ● ● ● ● ● ● ● ● ● ● ● ● ● ● ● | 审批时间、履约验收时间)要在         | 同一       | ·天  | . 88 | 操作 |             |
| 平政采20221121-1 | 评价指标打分信息                                |                        |          |     |      | 查看 |             |
|               | 序号                                      | 评价指标                   | 满分       | 得分  |      |    |             |
|               | 1 采购代理机构工作人员熟练掌握政府采购各项法律法规和规章制度         |                        | 5        | 4.9 |      |    |             |
|               | 2 采购代理机构向评审专家准确通知评审时间、地点。评审时间、地点改变      | 5后,及时通知评审专家            | 5        | 4.9 |      |    |             |
|               | 3 在评审工作开始前,采购代理机构统一保管手机等通讯工具或相关电子设      | ☆ 输入评价得分               | 5        | 4.9 |      |    |             |
|               | 4 采购代理机构人员核对评审专家身份和采购人代表授权函             |                        | 5        | 4.9 |      |    |             |
|               | 5 采购代理机构提供必要的评审条件及配套的评审环境               |                        | 5        | 5   |      |    |             |
|               | 6 采购代理机构保障评审活动不受外界干扰                    |                        | 5        | 5   |      |    |             |
|               | 7 采购代理机构人员宣布评审纪律,告知评审专家应当回避的情形,介绍政      | <b>放府采购相关政策法规、采购文件</b> | 5        | 5   |      |    |             |
|               | 8 采购文件编制规范、完整                           |                        | 9        | 9   |      |    |             |
|               |                                         |                        |          | -   |      |    | 1           |

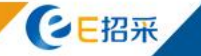

### **~**四方评价—信用评价—新增评价

| 项目信息          |                                                                                                    |           |         |       |    | ▶ 返回 |
|---------------|----------------------------------------------------------------------------------------------------|-----------|---------|-------|----|------|
|               | 项目名称 项目评价平顶山市直互联互通项目1 项目编号 2022-11-1                                                                                   |           |         |       |    |      |
|               | 采购单位 煤炭工业局煤炭质量检验中心 代理机构名称 山东中慧咨询管理有限                                                                                   | 公司濮阳分gong | gsi     |       |    |      |
|               |                                                                                                    |           |         |       |    |      |
|               | 采购人对采购代理机构履职情况的评价                                                                                                    |           | <u></u> | • 🗵 🗙 |    |      |
|               | 8 采购文件编制规范、完整                                                                                                    | 9         | 9       | ^     |    |      |
| 评价信息          | 9 采购文件中评审方法和标准符合规定                                                                                                    | 5         | 5       |       |    | + 新增 |
| 关联标段          | 10 采购代理机构督促评审委员会按规定独立评审,及时纠正和制止倾向性言论等违法行为                                                                              | 5         | 5       |       | 操作 |      |
| 平政采20221121-1 | 11 采购代理机构人员未发表任何存在歧视性、倾向性的意见,未非法干预采购评审活动                                                                               | 9         | 9       |       | 查看 |      |
|               | 12 采购代理机构采取必要措施禁止与评审工作无关的人员进入评审现场                                                                                      | 5         | 5       |       |    |      |
|               | 13 采购代理机构认真核对评审结果                                                                                                    | 9         | 9       |       |    |      |
|               | 14 采购代理机构按规定对评审活动进行全程录音、录像                                                                                             | 9         | 9       | - 18  |    |      |
|               | 15 采购代理机构人员服务过程细致耐心,严格规范                                                                                               | 5         | 5       |       |    |      |
|               | 16 集中采购机构及时按照规定向评审专家支付劳务报酬或异地评审差旅费(对集中采购机构代理项目的评价指标);社会代理机构接受采购人委托及时按照规定向专家支付劳务报酬,或向评审专家说明劳务报酬由采购人支付(对社会代理机构代理项目的评价指标) | 9         | 9       | - 88  |    |      |
|               | 备注:注评审专家原则上应当在评审工作结束后5个工作日内对采购代理机构进行评价,对第16项指标可以在评审活动结束后30个工作日内评价。                                                     |           |         |       |    |      |
|               | 保存 关闭                                                                                                    |           |         |       |    |      |
|               |                                                                                                    |           |         |       |    |      |
|               | 1、评价得分录入完成后,点击"保存"按钮保存语                                                                                                | 衸。        |         |       |    |      |
|               | 2、对于可追评的指标,保存时不校验必须进行评价                                                                                                |           |         |       |    |      |
|               |                                                                                                    | Ŭ         |         |       |    |      |

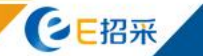

| 项目信息 |                              |                           |                         |             |    | 5 返回 |
|------|------------------------------|---------------------------|-------------------------|-------------|----|------|
|      | 项目名称 项目评价平顶山市直互联互通项目1        | 项目编号                      | ÷ 2022-11-1             |             |    |      |
|      | 采购单位 煤炭工业局煤炭质量检验中心           | 代理机构名称                    | 《 山东中慧咨询管理有限公司濮阳分gongsi | i           |    |      |
|      |                              |                           |                         |             |    |      |
|      | 采购人对评审专家履职情况的评价              |                           |                         | - 🖸 X       |    |      |
|      | 被评价专家信息                      |                           |                         | ^           |    |      |
| 评价信息 | 典志强 傅强 李素霞 张军                | 贝战奎 兰守红 董军 刘军玲            |                         |             |    | + 新增 |
| 关联标段 | 分包信息<br>关联标段 □ 平政采20221121-1 | 新增对评审专家的评价时,5<br>再选择评价的标段 | <b>先选择需要评价</b> 的        | <b>约专家,</b> | 操作 |      |
|      | 评价指标打分信息                     |                           |                         |             |    |      |
|      | 序号                           | 评价指标                      | 满分                      | 得分          |    |      |
|      | 1 熟悉政府采购法律法规和规章制度规定          |                           | 7                       |             |    |      |
|      | 2 具备评审相关政府采购项目所需的专业知识及影      | 练掌握电子化操作技能。               | 7                       |             |    |      |
|      | 3 确认参与评审后,无缺席现象。如有特殊情况不      | 能参加,提前在系统中请假。             | 6                       |             |    |      |
|      | 4 参加评审时,无迟到或早退现象。            |                           | 5                       |             |    |      |
|      | 5 迟到后未能参加评审的,不向采购代理机构或采      | 购人索要报酬。                   | 5                       |             |    |      |
|      | 6 参与评审时,按要求出示有效身份证明,将手机      | 等通讯设备交由管理人员统一保管。          | 5                       | ~           |    |      |

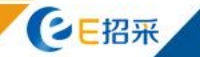

### 🝡 四方评价—信用评价—新增对供应商的评价

| 项目信息          |                                                 | ★ 返回 |
|---------------|-------------------------------------------------|------|
|               | 项目名称 项目评价平顶山市直互联互通项目1 项目编号 2022-11-1            |      |
|               | 采购单位 煤炭工业局煤炭质量检验中心 代理机构名称 山东中慧咨询管理有限公司旗阳分gongsi |      |
|               | 采购人对供应商履职情况的评价 — [7]                            | ×    |
|               | 被评价供应商信息                                        | ^    |
| 评价信息          | 集作市瑞金贸易有限公司 焦作市众邦商贸有限公司                         | + 新增 |
| 关联标段          | 1%。                                             | 操作   |
| 平政采20221121-2 | 关联标段 □ 平政采20221121-1 再选择评价的标段                   | 直看   |
|               | 评价指标打分信息                                        |      |
|               | 序号 评价指标 满分 得分                                   |      |
|               | 1 供应商不存在涉嫌围标串标的情形。 5                            |      |
|               | 2 供应商不存在恶意质疑,权益未受到损害而提出质疑或对自己提出质疑。 5            |      |
|               | 3 供应商不存在提供虚假材料谋取中标或在质疑处理过程中提供虚假材料。 5            |      |
|               | 4 供应商不存在采取不正当手段诋毁或排挤其他供应商。 5                    |      |
|               | 5 供应简不存在向采购人、代理机构或评审专家行贿或提供其他不正当利益。 5 5         |      |
|               | 6 供应商不存在在招标采购过程中与采购人进行协商谈判。 5 5                 | ~    |

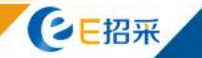

| 项目信息 |            |      |           |                          |            |            |        |             |                     |      |         | ุ ち いうち ちょうちょう ちょうちょう ちょうちょう ちょうちょう ちょうちょう ちょうちょう しんしょう ちょうちょう ちょうちょう しんしょう しんしょ しんしょ |
|------|------------|------|-----------|--------------------------|------------|------------|--------|-------------|---------------------|------|---------|----------------------------------------------------------------------------------------------------|
|      | 项          | 间名称  | 项目评价平顶山市  | 直互联互通项目1                 |            |            | 项目编    | 号 2022-11-1 |                     |      |         |                                                                                                    |
|      | 采          | 《购单位 | 煤炭工业局煤炭质量 | 检验中心                     |            |            | 代理机构名: | 称山东中慧咨询管理有  | 限公司濮阳分gongsi        |      |         |                                                                                                    |
|      |            |      |           |                          |            |            |        |             |                     |      |         |                                                                                                    |
|      |            |      |           | 1 评标结束                   |            |            | 2 合同备案 |             |                     |      |         |                                                                                                    |
|      |            |      |           |                          |            | 采购代理机构     | 评审专家   |             |                     |      |         |                                                                                                    |
| 评价信息 |            |      |           |                          |            |            |        |             |                     |      |         | + 新增                                                                                                    |
| 关联标  | 頑          |      | ł         | 皮评价单位                    | 评价开始时间     | 评价结束时间     | 是否追评   | 追评结束时间      | 评价时间                | 评价得分 | 操作      |                                                                                                    |
| 平政采  | 20221121-1 |      | L         | 山东中慧咨询管理有限公司濮阳分gong<br>i | 2022/11/22 | 2022/11/28 | 是      | 2023/04/01  | 2022/11/26 18:39:13 | 41   | 追评 查看   |                                                                                                    |
| 平政采  | 20221121-2 |      | L         | 山东中慧咨询管理有限公司濮阳分gong<br>i | 2023/03/13 | 2023/03/15 | 是      | 2023/04/24  | 2023/03/13 11:37:36 | 99.6 | 修改删除 宣言 | >                                                                                                    |

保存完毕后,评价列表就会展示新增的评价信息。 评价结束当天不可评价。

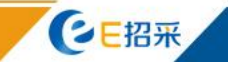

| Ref         Ref         Ref           Princip         - C ×           Princip         - Ref         - C ×           - Ref         - Ref         - C ×           - Ref         -                                                                                                    | <b>项目名称</b> 团 | 日评价平価川古賓百联百通価月1                                                                                                    |       |        |   |          |
|----------------------------------------------------------------------------------------------------|---------------|----------------------------------------------------------------------------------------------------|-------|--------|---|----------|
| RRA/SIZENCIAL         RRA/SIZENCIAL         C         C <thc< th="">         C<th>采购单位 類</th><th>大工业局煤炭质量检验中心 代理机构名称 山东中麓咨询管理有限公司濮阳</th><th>分gong</th><th>si</th><th></th><th></th></thc<>                                                                                    | 采购单位 類        | 大工业局煤炭质量检验中心 代理机构名称 山东中麓咨询管理有限公司濮阳                                                                                           | 分gong | si     |   |          |
| R%人过来%代理机构面积情况的评价         C         C <thc< th="">         C         <thc< th=""></thc<></thc<>                                                                                                    |               |                                                                                                    |       |        |   |          |
| <ul> <li></li></ul>                                                                                                    |               | 采购人对采购代理机构履职情况的评价                                                                                                    |       | - 2    | × |          |
| 9       R80/401/402       5       1         2KKRQ       10       R80/021/402       5       4         11       R80/021/402       5       4       8/t         12       R80/021/402       5       1       8/t       8/t       8/t       1         13       R90/021/402       9       1       6/t       R90/021/402       9       1       6/t       8/t       8/                                                                                                    |               | 8 采购文件编制规范、完整                                                                                                    | 9     | 6      | ^ |          |
| 10       系際化理机构看留详事委员会结规定效立详事,及时过正和制止倾向性言论等法法方为       5       4       指         FXXX2021121-1       11       系際代理机构入员未发表任何存在线规性、倾向性的意见、未想法干预采购评事活动       9       7       指       操作       通用       通用                                                                                                    | 平价信息          | 9 采购文件中评审方法和标准符合规定                                                                                                    | 5     | 1      |   | + #      |
| Xthold       1       X80/UE@UI04Q.Ext/28/ECII0FactioRUME_0000txH2hTFRARS90Fmails0       9       7         PtoxE20221121-1       12       R80/UE@UI04Q.Ext/28/ECII/FacTifAtX60A.GBLA_UF#BR06       5       1       Bir mail         PtoxE20221121-2       13       R90/UE@UI04Q.Ext/28/ECII/FacTifAtX60A.GBLA_UF#BR06       9       1       Bir mail       Bir mail |               | 10 采购代理机构督促评审委员会按规定独立评审,及时纠正和制止倾向性言论等违法行为                                                                                    | 5     | 4      |   |          |
| 平政采20221121-1       12 來购代理机构采取必要捕旋禁止与评审工作无关的人员进入评审现场       5       1       通評       2         平政采20221121-2       13 來购代理机构认真核对评审活动进行全程录音、录像       9       1       後政 删除 查請         14 來购代理机构认员服务过程细致耐心,严格规范       9       1       6       6       ●       ●       ●       ●       ●       ●       ●       ●       ●       ●       ●       ●       ●       ●       ●       ●       ●       ●       ●       ●       ●       ●       ●       ●       ●       ●       ●       ●       ●       ●       ●       ●       ●       ●       ●       ●       ●       ●       ●       ●       ●       ●       ●       ●       ●       ●       ●       ●       ●       ●       ●       ●       ●       ●       ●       ●       ●       ●       ●       ●       ●       ●       ●       ●       ●       ●       ●       ●       ●       ●       ●       ●       ●       ●       ●       ●       ●       ●       ●       ●       ●       ●       ●       ●       ●       ●       ●       ●       ●       ●       ●       ●       ●       ●                                                                                                    | 关联标段          | 11 采购代理机构人员未发表任何存在歧视性、倾向性的意见,未非法干预采购评审活动                                                                                     | 9     | 7      |   | 操作       |
| 平政采2022112-2       13 宋咧代狸机协认真放对伴声结果       9       1       60 服除 音信         14 宋咧代狸机协认员旅为计审活动进行全程录音、录像       9       1       6       1       6       1       6       1       6       1       1       1       1       1       1       1       1       1       1       1       1       1       1       1       1       1       1       1       1       1       1       1       1       1       1       1       1       1       1       1       1       1       1       1       1       1       1       1       1       1       1       1       1       1       1       1       1       1       1       1       1       1       1       1       1       1       1       1       1       1       1       1       1       1       1       1       1       1       1       1       1       1       1       1       1       1       1       1       1       1       1       1       1       1       1       1       1       1       1       1       1       1       1       1       1       1       1       1 <t< td=""><td>平政采20221121-1</td><td>12 采购代理机构采取必要措施禁止与评审工作无关的人员进入评审现场</td><td>5</td><td>1</td><td></td><td>追评 查看</td></t<>                                                                                                    | 平政采20221121-1 | 12 采购代理机构采取必要措施禁止与评审工作无关的人员进入评审现场                                                                                            | 5     | 1      |   | 追评 查看    |
| 14       采购代理机构技规定对评审活动进行全程录音、录像       9       1         15       采购代理机构人员服务过程细致耐心,严格规范       5       1         16       集中采购机构及时按照规定向评审专家支付劳务报酬或异地评审差就要(对集中采购机构代理项目的评价指标);社会代理机构接受采购人委托及时按照规定向评审<br>专家支付劳务报酬,或向评审专家说明劳务报酬由采购人支付(对社会代理机构代理项目的评价指标);社会代理机构接受采购人委托及时按照规定向评审       9       1         16       注评审专家原则上应当在评审工作结束后5个工作日内对采购代理机构进行评价,对第16项指标可以在评审活动结束后30个工作日内评价.       9       1         底存       关机       美知       5       1                                                                                                    | 平政采20221121-2 | 13 采购代理机构认真核对评审结果                                                                                                    | 9     | 1      |   | 修改 删除 查看 |
| 15       采购代理机构人员服务过程细致耐心,严格规范       5       1         16       集中采购机构及时按照规定向评审专家支付劳务报酬或异地评审差旅费(对集中采购机构代理项目的评价指标);社会代理机构接受采购人委托及时按照规定向评审       9       1         6       建立有劳务报酬,或向评审专家说明劳务报酬电采购人支付(对社会代理机构推项目的评价指标)       9       1         6       法评审专家原则上应当在评审工作结束后5个工作日内对采购代理机构进行评价,对第16项指标可以在评审活动结束后30个工作日内评价.       5       1                                                                                                    |               | 14 采购代理机构按规定对评审活动进行全程录音、录像                                                                                                   | 9     | 1      |   |          |
| 16       集中采购机构及时按照规定向评审专家支付劳务报酬或异地评审差旅费(对集中采购机构代理项目的评价指标); 社会代理机构接受采购人委托及时按照规定向评审 9 1         6       专家支付劳务报酬,或向评审专家说明劳务报酬由采购人支付(对社会代理机构代理项目的评价指标);         6       注评审专家原则上应当在评审工作结束后5个工作日内对采购代理机构进行评价, 对第16项指标可以在评审活动结束后30个工作日内评价。         保存       关闭                                                                                                    |               | 15 采购代理机构人员服务过程细致耐心,严格规范                                                                                                    | 5     | 1      |   |          |
| 备注: 注评审专家原则上应当在评审工作结束后5个工作日内对采购代理机构进行评价, 对第16项指标可以在评审活动结束后30个工作日内评价。<br>保存 关闭                                                                                                    |               | 16 集中采购机构及时按照规定向评审专家支付劳务报酬或异地评审差旅费(对集中采购机构代理项目的评价指标);社会代理机构接受采购人委托及时按照规定向评审<br>专家支付劳务报酬,或向评审专家说明劳务报酬由采购人支付(对社会代理机构代理项目的评价指标) | 9     | 1      |   |          |
| 保存。                                                                                                    |               | 备注:注评审专家原则上应当在评审工作结束后5个工作日内对采购代理机构进行评价,对第16项指标可以在评审活动结束后30个工作日内评价。                                                           |       |        |   |          |
|                                                                                                    |               |                                                                                                    |       |        |   |          |
|                                                                                                    |               |                                                                                                    |       |        |   |          |
| ✓                                                                                                    |               |                                                                                                    |       |        | ~ |          |
| 初过亚体社市时间后,且他对可迫亚的指导(贝莱勒亚体指导)进行社会                                                                                                    |               | 初计深处任于时间后,且他对可追逐的指挥(回始撤回从把注                                                                                                  | 1.24  | サイニャナハ |   |          |

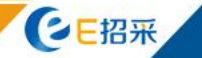

### ▲ 四方评价—项目评价查看—功能入口

| 河南省财政厅              | 三 河南省电子化政府采购系统 | ⑦ 2023年03月13日 23:41:03       | =        |
|---------------------|----------------|------------------------------|----------|
| ③ 采购人管理 🛛 🗸         | 待办任务           | 待审批 <sup>9 更多 »</sup>   系统公告 | 更多》      |
|                     |                |                              |          |
|                     |                |                              |          |
| 囫 网上商城 ∨            |                |                              |          |
| 🔂 合同管理 🛛 🗸 🗸        |                |                              |          |
| <u> </u> 代理机构管理   > |                |                              |          |
| 🛃 信息发布 🚽 🗸          |                |                              |          |
| 🔦 网上竞价 🛛 🗸          |                |                              |          |
| ◎ 电子招标 ~            |                |                              |          |
| ◎ 操作权限      ✓       |                |                              |          |
| ⊘ 监督管理 ∨            |                |                              |          |
| 🔋 任务中心 🛛 🗸 🗸        |                |                              |          |
| ◎ 项目监督 ∨            |                |                              |          |
| 😰 归档管理 🛛 🗸          |                |                              |          |
| 2月 评价管理 ^           |                |                              | n        |
| • 信用评价              |                |                              | U        |
|                     |                |                              |          |
| 回 返回桌面              |                |                              |          |
| <b>CE招采</b>         | 第18页           | www.xinvuar                  | n.com.cn |

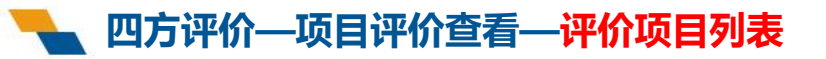

| SEV | RUN | 信源 |
|-----|-----|----|
|-----|-----|----|

| 项目名称                                                                | 项目编号                                             |      | 提款     |
|---------------------------------------------------------------------|--------------------------------------------------|------|--------|
| 评价项目列表                                                              |                                                  | 更多 > |        |
| 项目评价平顶山市直互联互通顶<br>采购单位 爆发工业局煤炭质量检验中心<br>立项时间 2022/11/21 16:11:33 预算 | <b>31</b> 公开招标<br>项目编号 2022-11-1<br>金额 3000000 元 |      | 查看项目评价 |

点击"查看项目评价"按钮,进入查看项目评价主页面

显示1到1项,共1项

毎页10条 🗸 🧹 🤇 1 🗦 »

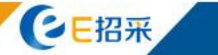

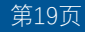

### 🝆 四方评价—项目评价查看—查看项目评价主页面

| 项目信息        |          |                                   |                           |                 |            |                             |                    |                     |      | ★ 返回 |
|-------------|----------|-----------------------------------|---------------------------|-----------------|------------|-----------------------------|--------------------|---------------------|------|------|
|             | 项目名称采购单位 | 项目评价平顶山市直互联互通项目1<br>煤炭工业局煤炭质量检验中心 |                           |                 | ft         | 项目编号 2022-11-<br>理机构名称 山东中慧 | 1<br>咨询管理有限公司濮阳分go | ongsi               |      |      |
|             |          | 1 评标结束                            |                           | 2 合同备案 采购人 采购代理 | 机构评审专家     | 3 履                         | 约验收                |                     |      |      |
| 评价信息        |          |                                   | 点击不                       | 「同角色,           | 查看被某       | 其单位的原                       | 所有评价               |                     |      |      |
| 关联标段        |          | 评价单位                              | 被评价单位                     | 评价开始时间          | 评价结束时间     | 是否追评                        | 追评结束时间             | 评价时间                | 评价得分 | 操作   |
| 平政采20221121 | -1       | 煤炭工业局煤炭质量检验中心                     | 山东中慧咨询管理有限公司濮阳分<br>gongsi | 2022/11/22      | 2022/11/28 | 是                           | 2023/04/01         | 2022/11/26 18:39:13 | 41   | 查看   |
| 平政采20221121 | -2       | 煤炭工业局煤炭质量检验中心                     | 山东中慧咨询管理有限公司濮阳分<br>gongsi | 2023/03/13      | 2023/03/15 | 是                           | 2023/04/24         | 2023/03/13 11:37:36 | 99.6 | 查看   |

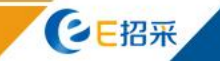

### **~**四方评价—项目评价查看—项目评价详细信息

| 项目信息          |                                        |                          |               |       |    |    | 返回 |
|---------------|----------------------------------------|--------------------------|---------------|-------|----|----|----|
| 项目名称          | 项目评价平顶山市直互联互通项目1                       | 项目编号 2022-11-1           |               |       |    |    |    |
| 采购单位          | 煤炭工业局煤炭质量检验中心                          | 代理机构名称 山东中慧咨询管理          | 有限公司濮阳分gongsi |       |    |    |    |
|               | 对采购代理机构履职情况的评价                         |                          |               | - 🛙 > | <  |    |    |
|               | 评价信息                                   |                          |               | 发闭    | ^  |    |    |
| 评价信息          | 评价单位 煤炭工业局煤炭质量检验中心                     | 被评价单位 山东中慧咨询管理有限公司濮阳     | 分gongsi       |       |    |    |    |
| 关联标段          | 评价人 韩旭涛                                | 评价时间 2023/03/13 11:37:36 |               |       | 得分 | 操作 |    |
| 平政采20221121-1 | 关联标段 平政采20221121-2                     |                          |               |       |    | 查看 |    |
| 平政采20221121-2 | 评价指标得分详情                               |                          |               |       |    | 查看 |    |
|               | 序号 评价指标                                |                          | 满分            | 得分    |    |    |    |
|               | 1 采购代理机构工作人员熟练掌握政府采购各项法律法规和规章制度        |                          | 5             | 4.9   |    |    |    |
|               | 2 采购代理机构向评审专家准确通知评审时间、地点。评审时间、地点改变后,及时 | 通知评审专家                   | 5             | 4.9   |    |    |    |
|               | 3 在评审工作开始前,采购代理机构统一保管手机等通讯工具或相关电子设备    |                          | 5             | 4.9   |    |    |    |
|               | 4 采购代理机构人员核对评审专家身份和采购人代表授权函            |                          | 5             | 4.9   |    |    |    |
|               | 5 采购代理机构提供必要的评审条件及配赛的评审环境              |                          | 5             | 5     |    |    |    |
|               | 6 采购代理机构保障评审活动不受外界干扰                   |                          | 5             | 5     | ~  |    |    |
|               |                                        |                          |               |       |    |    |    |

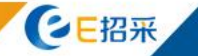

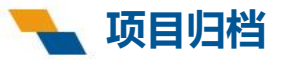

### 二、项目归档

项目归档功能:

采购单位通过该功能进行项目归档,根据归档配置,自动查询项目已有归档文件。如缺 失某环节文件,可自行上传。上传完毕后提交监管单位审核。

项目归档审批:

监管单位通过待办事项功能对归档申请进行审核、审批。

项目归档查看功能:

监管单位通过该功能查看项目归档的具体情况和归档后的zip包。

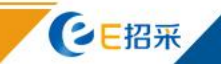

### 项目归档—项目归档功能一<mark>功能入口</mark>

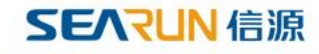

| 河南省财政厅                   | □ 河南省电子化政府采购系统 | []<br>2023年03月14日 02:36:14 | ē    |       |
|--------------------------|----------------|----------------------------|------|-------|
| ◎ 采购人管理 ~                |                |                            |      |       |
| 甘 切 管理     ✓     ✓       |                |                            |      |       |
| ↑ 专家管理 ~                 |                |                            |      |       |
| 👩 网上商城 🛛 🗸 🗸             |                |                            |      |       |
| ▶ 合同管理 ∨                 |                |                            |      |       |
| ① 代理机构管理 ~               |                |                            |      |       |
| ◀ 信息发布 🛛 🗸               |                |                            |      |       |
| < 网上竞价 🛛 🗸               |                |                            |      |       |
| ⑦ 电子招标 ∨                 |                |                            |      |       |
| §操作权限 ~                  |                |                            |      |       |
| ◎ 监督管理 ∨                 |                |                            |      |       |
| 🔋 任务中心 🛛 🗸 🗸             |                |                            |      |       |
| ◎ 项目监督 ~                 |                |                            |      |       |
| ▲ 归档管理 ^                 |                |                            |      |       |
| <ul> <li>项目归档</li> </ul> |                |                            |      | Û     |
| ▶ 評价管理 >                 |                |                            |      |       |
|                          |                |                            |      |       |
| 宮 返回桌面                   |                |                            |      |       |
| <b>E</b> 招采              |                | www.xinyua                 | n.co | om.cr |

### 👆 项目归档—项目归档功能—新增项目归档

### **SEARUN** 信源

| 列表 |            | 更多 >                  |           |           |  |
|----|------------|-----------------------|-----------|-----------|--|
|    |            |                       |           |           |  |
|    | 项目列表       |                       |           | — ⊠ ×     |  |
|    | 项目名称       | 项目编号                  |           | 搜索        |  |
|    | 状态 🧿 未归    | 1档 〇 已归档              |           | _         |  |
|    | ↓ 项目列表     |                       |           |           |  |
|    | 项目编号       | 项目名称                  | 采购方式      | 操作        |  |
|    | 2022-11-1  | 项目评价平顶山市直互联互通项目1      | 公开招标      | 选择        |  |
|    | 2022-11-2  | 项目评价平顶山市直非互联互通项目2     | 公开招标      | 选择        |  |
|    | 2022-11-4  | 项目评价平顶山市直联合投标-项目4     | 邀请招标      | 选择        |  |
|    | 2022-11-3  | 项目评价平顶山市直联合采购项目3      | 公开招标      | 选择        |  |
|    | 2022-05-3  | 煤炭工业局煤炭质量检验中心1111测试项目 | 公开招标      | 选择        |  |
|    | 2022-05-1  | 彩色                    | 公开招标      | 选择        |  |
|    |            | 彩色                    | 公开招标      | 选择        |  |
|    |            | 测试业务审核                | 公开招标      | 选择        |  |
|    | 显示1到9项,共9项 |                       | 毎页 12 条 > | « < 1 > » |  |

1、点击"选择"按钮时,会根据配置信息自动查出所有需要的文件信息,添加一条归档记录。2、如需修改配置信息,请联系运维人员进行维护。

显示0到0项,共0项

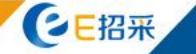

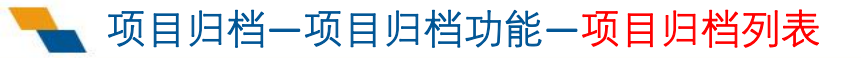

| 项目编号                                                                                                    |      | 搜索                 |
|----------------------------------------------------------------------------------------------------|------|--------------------|
| 项目归档列表                                                                                                    | 更多 ~ | + 新增               |
| <b>项目评价平顶山市直互联互通项目1</b> 初始化<br>采购单位 煤炭工业局煤炭质量检验中心 项目编号 2022-11-1 采购方式 公开招标<br>项目分类 货物类 立项时间 2022/11/21 16:11:33 预算金额 3000000元 |      | 编辑归档文件<br>品版<br>提交 |

#### 点击"编辑归档文件"按钮进入归档文件列表页面

#### 1、选择项目后,会自动生成一条归档记录。

2、如修改配置信息后,点击"编辑归档文件"按钮后还是修改配置前的文件信息,请点击"删除"按钮删除归档记录,重新添加归档记录。

显示1到1项,共1项

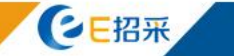

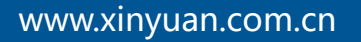

1

每页 12 条 \vee 🔍

### ▲ 项目归档—项目归档功能—归档文件列表

| 项目名称                                                                                                 | 项目编号                         |                         |                   |                                         |                 | 搜索                     |
|----------------------------------------------------------------------------------------------------|------------------------------|-------------------------|-------------------|-----------------------------------------|-----------------|------------------------|
| ↓ 项目归档列表                                                                                             |                              |                         |                   | 更多 ~                                    |                 | + 新增                   |
| <b>项目评价平顶山市直互联互通项目1</b> 初始化<br>采购单位 煤炭工业局煤炭质量检验中心 项目编号 2022-<br>项目分类 货物类 立项时间 2022/11/21 16:11:33 预算 | 11-1 采购方式 公<br>草金额 3000000 元 | 开招标                     |                   |                                         |                 | 编辑归档文件<br>删除<br>提交     |
|                                                                                                    | 山档文件列                        | 嗉<br><sup>嗉</sup> 点击文   | <b>、</b> 件名称可下题   | 载文件进行核验。                                | - [2] ×<br>+ 新增 | 项目归档列表文件不              |
|                                                                                                    | 序号<br>1                      | 文档产生阶段<br>计划 <b>备</b> 案 | 文件名称<br>不关联意向说明附件 | 文档<br>测试上传.docx (14 kb)                 | 操作              | 全时,点击"新增"<br>按钮,添加归档文件 |
|                                                                                                    | 2                            | 专家评审                    | 评标报告              | 手动上传评标报告.pdf (349 kb)                   | 修改<br>删除        | o                      |
|                                                                                                    | 3                            | 定标阶段                    | 招标文件              | 测试上传.docx (14 kb)                       |                 |                        |
|                                                                                                    | 4                            | 合同备案                    | 主文件               | 测试上传.docx (14 kb)                       |                 |                        |
|                                                                                                    | 6                            | 支付凭证                    | 主义件 发票扫描件         | 测试上传.docx (14 kb)<br>保证金发票.docx (14 kb) | 修改<br>删除        |                        |
|                                                                                                    |                              | _                       | 慶交                | Xa                                      |                 | Π                      |
| 归档                                                                                                   | 文件上作                         | 专完成后,                   | 点击"提交             | "按钮,提交至监                                | 管单位进行审          | 7核。                    |
| 显示1到1项,共1项                                                                                           |                              |                         |                   |                                         |                 | 每页12条 🗸 《 < 1 > »      |

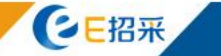

### 项目归档—项目归档功能—添加归档文件

#### 项目编号 更多 ~ | 项目归档列表 + 新增 项目评价--平顶山市直--互联互通--项目1 初始化 编辑归档文件 删除 采购单位 煤炭工业局煤炭质量检验中心 项目编号 2022-11-1 采购方式 公开招标 提交 项目分类 货物类 立项时间 2022/11/21 16:11:33 预算金杯 新增归档文件 - 🛛 🗙 定标阶段 \* 环节名称 V 投标文件 \* 文档名称 \* 附件 点击上传 保存关闭 显示1到1项,共1项 每页12条 ∨ 《 〈

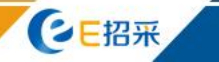

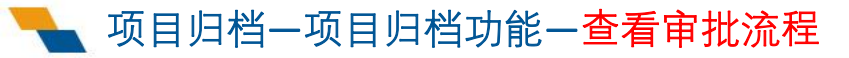

| SE/ | RUN | 信源 |
|-----|-----|----|
|-----|-----|----|

| 项目名称                    | 目编号                                   |     |      | ●名 ~ |      |        |                   | 搜索    |
|-------------------------|---------------------------------------|-----|------|------|------|--------|-------------------|-------|
| 项目归档列表                  |                                       |     |      | 2.5  |      |        |                   | + 新增  |
| <b>项目评价平顶山市直互联互通项目1</b> | 采购方式 公开招标<br>200000 —<br>审 <b>批流程</b> |     |      |      |      | - 13 × | <u>有着</u><br>审批流程 |       |
|                         | 相关部门审批意见                              |     |      |      |      |        |                   |       |
|                         | 审批部门                                  | 审核人 | 审核时间 | 审批环节 | 审核结果 | 审核意见   |                   |       |
|                         | 平顶山市政府采购办公室                           | 管理员 |      |      |      |        |                   |       |
|                         |                                       |     |      | 政关   |      |        |                   |       |
|                         |                                       |     |      |      |      |        |                   |       |
|                         |                                       |     |      |      |      |        |                   |       |
|                         |                                       |     |      |      |      |        |                   |       |
|                         |                                       |     |      |      |      |        |                   |       |
|                         |                                       |     |      |      |      |        |                   | Π     |
|                         |                                       |     |      |      |      |        |                   | U     |
|                         |                                       |     |      |      |      |        |                   |       |
| 显示1到1项,共1项              |                                       |     |      |      |      |        | 毎页12条 🗸 🤇         | i > » |

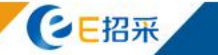

### 项目归档一项目归档审批一待办事项

| 前 河南省财政厅                                                                                                    | □ 河南省电子化政府采购系统                                                                                                   | ፟፟፟፝          | =                        |
|----------------------------------------------------------------------------------------------------|----------------------------------------------------------------------------------------------------|---------------|--------------------------|
| ■ 口刻自理                                                                                                    |                                                                                                    | 系统公告          | 更多》                      |
|                                                                                                    | 项目评价平顶山市直互联互通项目1采购归档<br>选转环节 采购归档审核 发送人部门 煤炭工业局煤炭质量检验中心 发送人 韩旭涛 审核人员 管理员                                         | 测试33333<br>测试 | 2022/08/16<br>2022/08/15 |
| ▲ 代理机构管理 ∨                                                                                                  | <b>煤炭工业局煤炭质量检验中心采购煤炭工业局煤炭质量检验中心S_测试业务处室流程_现系统未配置项目特殊计划备案</b><br>选转环节 业务处室审核 发送人部门 煤炭工业局煤炭质量检验中心 发送人 韩旭涛 审核人员 管理员 |               |                          |
| <ul> <li>         · 供应商管理         ·         ·         ·</li></ul>                                           | <b>煤炭工业局煤炭质量检验中心采购煤炭工业局煤炭质量检验中心测试项目特殊计划备案</b><br>选转环节 业务处室审核 发送人部门煤炭工业局煤炭质量检验中心 发送人 韩旭涛 审核人员 管理员                 |               |                          |
| <ul><li>ペ 网上竞价 ~</li><li>⑦ 电子招标 ~</li></ul>                                                                 | 平顶山市人民代表大会常务委员会平顶山测试合同变更申请<br>游转环节 监管单位审核 发送人部门 平顶山市人民代表大会常务委员会 发送人 安东阳 审核人员 管理员 进入审批                            |               |                          |
| <ul> <li>读 协议供货管理 →</li> <li>菜 統计分析 →</li> <li>③ 操作权限 →</li> <li>◇ 监督管理 →</li> <li>曾 任务中心 ∧     </li> </ul> | 采购单位提交归档申请后,监管单位可在对应审批人员的代办任务列<br>表中看到对应审批信息。                                                                    |               |                          |
| <ul> <li>待办事项</li> <li>流程权限分配</li> <li>読程权限分配</li> <li>新発批 ~</li> <li>系统维护 ~</li> <li>证书管理 ~</li> </ul>     |                                                                                                    |               | ĺ                        |

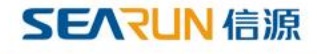

|                 |        | 项目名称: 项目评 | 价平顶山市直互联互通项目1 |           | 项目编号:    | 2022-11-1    |          |
|-----------------|--------|-----------|---------------|-----------|----------|--------------|----------|
| 信息              |        | 采购方式: 公开招 | 标             |           | 项目预算(元): | 3,000,000.00 |          |
|                 | 序号     | 文档产生阶段    |               | 文档名称      |          | 文档           |          |
|                 | 1      | 计划备案      |               | 不关联意向说明附件 |          |              |          |
|                 | 2      | 专家评审      |               | 评标报告      |          | ♀评标报告        |          |
|                 | 3      | 定标阶段      |               | 招标文件      |          | ◎招标文件        |          |
| 这件              | 4      | 定标阶段      |               | 投标文件      |          | ♀投标文件        |          |
|                 | 5      | 合同备案      |               | 主文件       |          | ◆主文件         |          |
|                 | 6      | 合同备室      |               | 主文件       |          | Q 主文件        |          |
|                 | 7      | 支付凭证      |               | 发票扫描件     |          | ♀发票扫描件       |          |
| e<br>审批部门       |        | 审批人       | 审批时间          | 审批环节      | 审批结果     | 审批意见         |          |
| 当审核             |        |           |               |           |          |              |          |
| 审核结果:           | ●同意 ○不 | 司意        |               |           |          |              |          |
| 审批意见:<br>(250字) | 同意     |           |               |           |          |              | <b>*</b> |
|                 |        |           |               | 审核 返回     |          |              |          |
|                 |        |           |               |           |          |              |          |

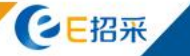

| 事项                                                   |      |                  |                     |           |          |              | -        |
|------------------------------------------------------|------|------------------|---------------------|-----------|----------|--------------|----------|
| 项目归档审核                                               |      |                  |                     |           |          |              |          |
| 甘士/左白                                                |      | 项目名称: 1          | 项目评价平顶山市直互联互通项目1    |           | 项目编号:    | 2022-11-1    |          |
| 基个旧总                                                 |      | 采购方式: 2          | 公开招标                |           | 项目预算(元): | 3,000,000.00 |          |
|                                                      | 序号   | 文档产生版            | 假                   | 文档名称      |          | 文档           |          |
|                                                      | 1    | 计划备等             | Ę                   | 不关联意向说明附件 |          | ○不关联意向说明附件   |          |
|                                                      | 2    | 专家评审             | ā                   | 评标报告      |          | ◇评标报告        |          |
|                                                      | 3    | 定标阶段             | 2                   | 招标文件      |          | ◎招标文件        |          |
| 归档文件                                                 | 4    | 定标阶段             | r.<br>R             | 投标文件      |          | ♀投标文件        |          |
|                                                      | 5    | 合同备等             | Ē                   | 主文件       |          | ♀主文件         |          |
|                                                      | 6    | 合同备業             | Ę                   | 主文件       |          | ◆主文件         |          |
|                                                      | 7    | 支付凭证             | E                   | 发票扫描件     |          | ⇔发票扫描件       |          |
| ] 审批记录<br>审批部门                                       |      | 审批人              | 审批时间                | 审批环节      | 审批结果     | 审批意见         |          |
| 平顶山市政府采购办公                                           | 2室   | 管理员              | 2023/03/14 03:42:07 | 监管单位审核    | 通过       | 同意           |          |
| 」项目归档审批<br>(1994年1945年1945年1945年1945年1945年1945年1945年 |      | ماندور<br>ماندور |                     |           |          |              |          |
| 甲加阳末。                                                |      | 可仍由              |                     |           |          |              |          |
| 审批意见:<br>(250字)                                      | P.2. |                  |                     |           |          |              | <b>*</b> |
|                                                      |      |                  |                     | 审核 返回     |          |              |          |

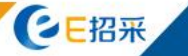

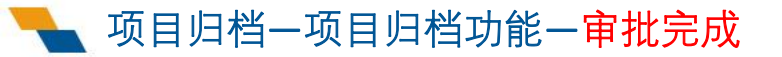

| SE | RUN | 信源 |
|----|-----|----|
|----|-----|----|

| 项目名称                                   | 项目编号      | 采购单位 |    | 搜索 |
|----------------------------------------|-----------|------|----|----|
| 项目归档列表                                 |           | 更多>  |    |    |
| 项目评价平顶山市直互联互通项目1 [已归档]                 |           |      |    |    |
| 采购单位 煤炭工业局煤炭质量检验中心 项目编号 2022-11-1      | 采购方式 公开招标 |      | 查看 |    |
| 项目分类 货物类 立项时间 2022/11/21 16:11:33 预算金额 | 3000000 元 |      |    |    |
| zip文件 项目评价平顶山市直互联互通项目1.zip (633 kb)    |           |      |    |    |

#### 监管单位审核归档申请完毕后,需等待5-10分钟,等待定时任务自动打包。 打包完成后,归档状态为"已归档"。采购单位和监管单位可以下载打包后的zip文件。

显示1到1项,共1项

CE招采

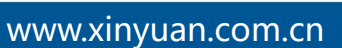

1 > >

毎页10条 ∨ 《 〈

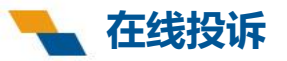

# 三、在线投诉

### 在线投诉功能:

供应商通以登录到政府采购系统对参与的项目在线发起投诉申请,上传相关佐证材料, (需要递交纸质的材料)提交至监管单位审核受理。

### 在线投诉审批:

监管单位通过待办事项功能对投诉申请进行审核、审批。审核结束后会将审核意见发送 至供应商,提醒修改信息或关注发布进度。

### 投诉处理发布:

监管单位通过【监督管理-投诉处理】功能,查看投诉申请的具体情况和发布投诉处理 结果。

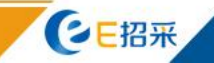

### **SEARUN** 信源

### 🝆 在线投诉一在线投诉信息列表

| 河南省财政厅                   | 三 河南省电子化政府采购系统 |      |      |                        | ₫ 2023≇     | ≡03月14日 06:06:46 |
|--------------------------|----------------|------|------|------------------------|-------------|------------------|
| <b>团</b> 网上商城 ~ ~        | ■ 在线投诉信息列表     |      |      |                        |             | 新增    查询         |
| • 合同管理 🛛 🗸               | <b>序号</b> 项目名称 | 项目编号 | 分包编号 | 投诉时间                   | 状态          | 操作栏              |
| ◎ 融资机构管理 🗸 🗸             |                |      |      | 共0条,此页0-0条共0页,此页0/0 每3 | 页 15 🖌 条 首页 | 上一页 下一页 尾页 转到    |
| 🚽 供应商管理 💦 ^              |                |      |      |                        |             |                  |
| <ul> <li>信息维护</li> </ul> |                |      |      |                        |             |                  |
| • 在线投诉                   |                |      |      |                        |             |                  |
| < 网上竞价 🛛 🗸               |                |      |      |                        |             |                  |
| ◎ 电子招标 ~                 |                |      |      |                        |             |                  |
| 请协议供货管理 ~                |                |      |      |                        |             |                  |
| ◎ 操作权限 ~                 |                |      |      |                        |             |                  |
| ✓ 监督管理                   |                |      |      |                        |             |                  |
| ᇦ 任务中心 ∨                 |                |      |      |                        |             |                  |
| ▶ 評价管理 ∨                 |                |      |      |                        |             |                  |
|                          |                |      |      |                        |             |                  |
|                          |                |      |      |                        |             |                  |
|                          |                |      |      |                        |             |                  |
|                          |                |      |      |                        |             |                  |
|                          |                |      |      |                        |             |                  |

#### 巴 返回桌面

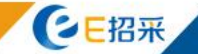

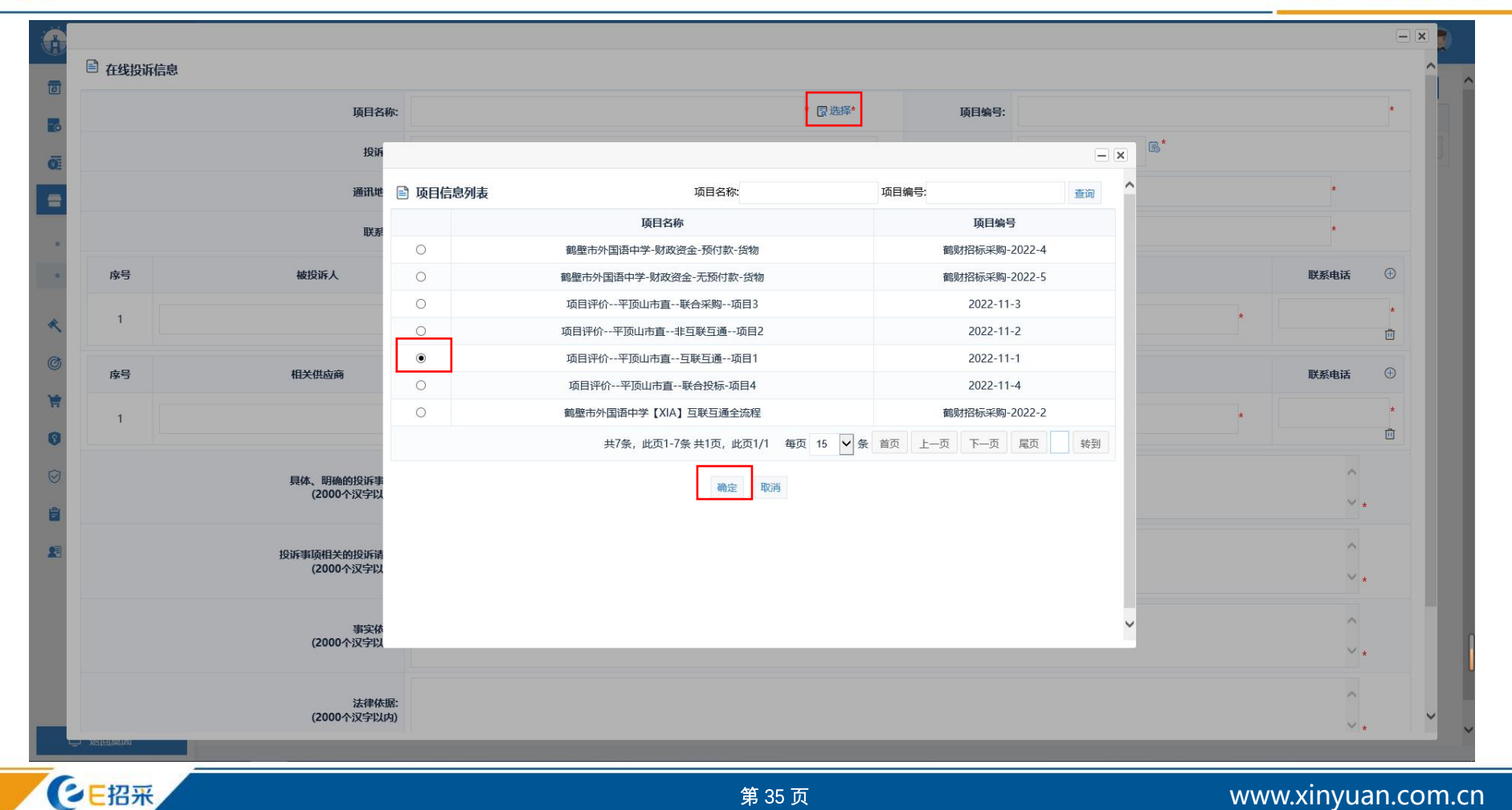

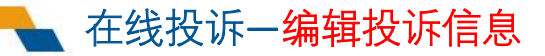

| 13- 3                                      | 懷政府入                        |                                                             | 100 K CAR       | ч <b>ш</b> . |        | 网络科国 | 联於八      |      | 联於电话        | U |
|--------------------------------------------|-----------------------------|-------------------------------------------------------------|-----------------|--------------|--------|------|----------|------|-------------|---|
| 1         被投诉人1           序号         相关供应商 |                             | * 被投诉人通讯地址                                                  |                 | *            | 457400 | *    | 被投诉人联系人  | *    | 15225962282 | * |
|                                            |                             |                                                             | 通讯地             | 址            | 此上的编   |      | 联系人      |      | 联系电话        | Ð |
| 1                                          | 相关供应商1                      | *                                                           | 相关供应商通讯地址       | *            | 457400 | *    | 相关供应商联系人 | *    | 15225962282 | * |
|                                            | 具体、明确的投诉事项:<br>(2000个汉字以内)  | 具体、明确的                                                      | 没诉事项            |              |        |      |          |      | ~<br>~      |   |
|                                            | 投诉事项相关的投诉请求:<br>(2000个汉字以内) | 投诉事项相关的                                                     | 的投诉请求           |              |        |      |          |      | ^<br>*      |   |
|                                            | 事实依据:<br>(2000个汉字以内)        | 事实依据                                                        |                 |              |        |      |          |      | ^<br>~ *    |   |
|                                            | 法律依据:<br>(2000个汉字以内)        | 法律依据                                                        |                 |              |        |      |          |      | ^<br>~ .    |   |
|                                            | 投诉书的副本和必要的证明材料:<br>(需加盖公章)  | <ul> <li>上传附件</li> <li>》 测试上传.du</li> <li>单个附件限制</li> </ul> | ocx 會<br>00MB以内 |              |        |      |          |      |             |   |
|                                            | 质疑和质疑答复情况说明证明材料:<br>(需加盖公室) | <ul> <li>。上传附件</li> <li>》测试上传.dd</li> <li>单个附件限制</li> </ul> | ex 音<br>00MB以内  | 信息录》         | 入完成    | 戊后,  | 点击"保存"按领 | 田,保存 | 投诉信息        | 0 |
|                                            |                             |                                                             |                 | (月本) (5回)    |        |      |          |      |             |   |

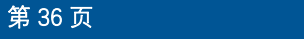

### 在线投诉一编辑投诉信息

| 前河南省财政   | 厅 | 互 河南  | 省电子化政府采购系统       |           |           |                                            | (⑦ 2023 | 年03月14日 06:23:10 🛛 🖳 🤵 |
|----------|---|-------|------------------|-----------|-----------|--------------------------------------------|---------|------------------------|
| 1 网上商城   | × | 🖹 在线投 | 诉信息列表            |           |           |                                            |         | 新增直询                   |
| 👩 合同管理   | ~ | 序号    | 项目名称             | 项目编号      | 分包编号      | 投诉时间                                       | 状态      | 操作栏                    |
| ◎ 融资机构管理 | ~ | 1     | 项目评价平顶山市直互联互通项目1 | 2022-11-1 |           | 2023/03/13                                 | 起草中     | ◎修改 前删除 ②提交            |
| 🔤 供应商管理  | ^ | 1     | 呆存完毕后,列表添加一      | 条投诉数据。    | #19<br>占: | <sup>条,此页1-1条共1页,此页1/1 每页</sup><br>卡"提尔"按4 | □ 发起官   |                        |
| • 信息维护   |   |       |                  |           |           | 山 远久 以上                                    |         | 小加加加土,加大               |
| • 在线投诉   |   |       |                  |           |           | ᄪᇦᆃᆬᆊᄵ                                     |         |                        |
| < 网上竞价   | ~ |       |                  |           |           |                                            |         |                        |
| ◎ 电子招标   | ~ |       |                  |           |           |                                            |         |                        |
| 🍃 协议供货管理 | × |       |                  |           |           |                                            |         |                        |
| 發 操作权限   | ~ |       |                  |           |           |                                            |         |                        |
| ⊘ 监督管理   | ~ |       |                  |           |           |                                            |         |                        |
| 🖹 任务中心   | Ŷ |       |                  |           |           |                                            |         |                        |
| 💵 评价管理   | ~ |       |                  |           |           |                                            |         |                        |
|          |   |       |                  |           |           |                                            |         |                        |
|          |   |       |                  |           |           |                                            |         |                        |
|          |   |       |                  |           |           |                                            |         |                        |
|          |   |       |                  |           |           |                                            |         |                        |
| 回 返回桌面   |   |       |                  |           |           |                                            |         | ~                      |

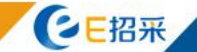

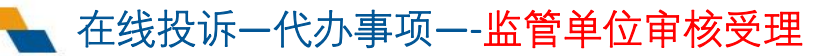

| 前 河南省财                            | <b></b> | ■ 河南省电子化政府采购系统                                                                                                 | <b>())</b> 2023年03月14日 06:38:40 | e 🤵        |
|-----------------------------------|---------|----------------------------------------------------------------------------------------------------|---------------------------------|------------|
| <ul> <li>百尚皆埋</li> <li></li></ul> | •       | ▲   待办任务 (待审批 ④ 更多 »                                                                                           | 系统公告                            | 更多》        |
| ▲ 代理机构管理                          | ∎ ~     | <b>项目评价平顶山市直互联互通项目1信息审核</b><br>流转环节监管单位审核发送人部门集作市瑞金贸易有限公司发送人张晓静 审核人员管理员雷为民魏玲玲                                  | 测试33333<br>测试                   | 2022/08/16 |
| 🖶 供应商管理                           | ~       |                                                                                                    |                                 |            |
| 🛹 信息发布                            | ~       | <b>煤炭工业局煤炭质量检验中心采购煤炭工业局煤炭质量检验中心S_测试业务处室流程_现系统未配置项目特殊计划备案</b><br>选转环节业务处室审核 发送人部门煤炭工业局煤炭质量检验中心 发送人 韩旭涛 审核人员 管理员 |                                 |            |
| < 网上竞价                            | ~       |                                                                                                    |                                 |            |
| 🕝 电子招标                            | ~       | <b>煤炭工业局煤炭质量检验中心采购煤炭工业局煤炭质量检验中心测试项目特殊计划备案</b> 进入审批<br>流转环节业务处室审核发送人部门煤炭工业局煤炭质量检验中心发送人韩旭涛审核人员管理员                |                                 |            |
| 协议供货管环                            | ŧ ~     |                                                                                                    |                                 |            |
| 庾 统计分析                            | ~       | 平顶山市人民代表大会常务委员会平顶山测试合同变更申请 进入审批 进入审批 法领际节 监管单位审核 发送人部门 平顶山市人民代表大会常务委员会 发送人 安东阳 审核人员 管理员                        |                                 |            |
| ⑤ 操作权限                            | ~       |                                                                                                    |                                 |            |
| ⊘ 监督管理                            | ~       |                                                                                                    |                                 |            |
| 🖹 任务中心                            | ~       |                                                                                                    |                                 |            |
| ■ 系统维护                            | ~       |                                                                                                    |                                 |            |
| 🔛 证书管理                            | ~       |                                                                                                    |                                 |            |
| 😡 公众咨询                            | ~       |                                                                                                    |                                 |            |
| ◎ 项目监督                            | ~       |                                                                                                    |                                 | ſ          |
| 11 归档管理                           | ~       |                                                                                                    |                                 |            |
| 😰 评价管理                            | ~ ~     |                                                                                                    |                                 |            |
| 回 返回桌面                            |         |                                                                                                    |                                 |            |

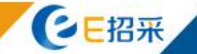

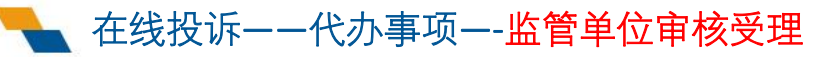

| 在线投诉审核 |                 |    |              |       |               |                  |       |                    |             |               | - × |
|--------|-----------------|----|--------------|-------|---------------|------------------|-------|--------------------|-------------|---------------|-----|
|        |                 |    |              |       |               |                  |       |                    |             |               |     |
|        |                 |    | Į            | 面目名称: | 项目评价平顶山市直互联互通 | -项目1             |       | 项目编号:              | 2022-11-1   |               |     |
|        |                 |    |              | 包编号:  |               |                  |       |                    |             |               |     |
|        |                 |    |              | 投诉人:  | 投诉人           |                  |       | 质疑时间:              | 2023/03/13  |               |     |
|        |                 |    | i            | 通讯地址: | 通讯地址          |                  |       | 邮编:                | 457400      |               |     |
|        |                 |    |              | 联系人:  | 联系人           |                  |       | 联系电话:              | 15225962282 |               |     |
| 序号     |                 |    | 被投诉人         |       |               | 通讯地址             | 邮编    |                    | 联系人         | 联系电话          |     |
| 1      |                 |    | 被投诉人1        |       | à             | <b>按投诉人通讯地</b> 址 | 45740 | 0                  | 被投诉人联系人     | 15225962282   |     |
| 序号     |                 |    | 相关供应商        |       |               | 通讯地址             | 邮编    |                    | 联系人         | 联系电话          |     |
| 1      |                 |    | 相关供应商1       |       | 相             | 关供应商通讯地址         | 45740 | 0                  | 相关供应商联系人    | 15225962282   |     |
|        |                 |    | 具体、明确的排      | 段诉事项: | 具体、明确的投诉事项    |                  |       |                    |             |               |     |
|        |                 |    | 投诉事项相关的批     | 战诉请求: | 投诉事项相关的投诉请求   |                  |       |                    |             |               |     |
|        |                 |    | Υ.           | 家依据:  | 事实依据          |                  |       |                    |             |               |     |
|        |                 |    | አ            | 法律依据: | 法律依据          |                  |       |                    |             |               |     |
|        |                 |    | 投诉书的副本和必要的证  | E明材料: | ○测试上传.docx    |                  |       |                    |             |               |     |
|        |                 |    | 质疑和质疑答复情况说明证 | E明材料: | ♀测试上传.docx    |                  |       |                    |             |               |     |
| 🗈 审批记录 | ł               |    |              |       |               |                  |       |                    |             |               |     |
|        | 审批部门            |    | 审批人          |       | 审批时间          | 审批环节             |       | 审批结果               |             | 审批意见          |     |
| □ 宗核   |                 |    | 宙坛建市         | F     | 宙坛仕田人4        | 送去开心政            | 进行坦利  | ŧ                  |             |               |     |
|        | 宙核结里·           |    |              | , П   | 甲枢纪本云》        | (公土、穴四间,         |       | E o<br>● ま₩ ○ ⊼ ま₩ |             |               |     |
|        | 审批意见:<br>(250字) | 同意 | עאניירי      |       |               |                  |       |                    |             | <u></u>       | 2   |
| E kod  | in I            |    |              |       |               |                  |       |                    |             |               |     |
|        |                 |    |              |       |               |                  |       |                    |             |               |     |
| CE     | 招采              |    |              |       |               | <br>第 39         |       |                    |             | www.xinyuan.c | om. |

### 在线投诉一投诉处理一发布投诉处理结果

| 前 河南省财政                                | 厅          | 亘 河南  | 省电子化政府采购系统    |                           |         |            |             |                | ② 2023年03  | 目14日 06:55:56 🛛 🖳 🤵 |    |
|----------------------------------------|------------|-------|---------------|---------------------------|---------|------------|-------------|----------------|------------|---------------------|----|
| ▶ □□□□□□□□□□□□□□□□□□□□□□□□□□□□□□□□□□□□ | ^          | 🖹 投诉处 | 理信息列表         |                           |         |            |             |                |            | 新增 查询               | ^  |
|                                        |            | 序号    | 项目编号          | 项目名称                      | 投诉人     | 被投诉人       | 相关供应商       | 当事人            | 发布时间       | 操作栏                 |    |
| 代理机构管理                                 | ~          | 1     | 2022-11-1     | 项目评价平顶山市直互联互<br>通项目1      | 投诉人     | 被投诉人1      | 相关供应商1      |                |            | [2]修改 前删除 ②发布 □预览   |    |
| 🖶 供应商管理                                | ~          | 2     | 鹤财招标采购-2022-2 | 鹤壁市外国语中学【XIA】 互联<br>互通全流程 | 任先生     | 被投诉人       | 相关供应商       |                |            | [2]修改 前删除 ⊙发布 [3]预览 |    |
| 🛹 信息发布                                 | ~          | 3     | 截财招标采购-2022-4 | 鶴壁市外国语中学-财政资金-预<br>付款-货物  | S_测试    | 测试tsr      | 测试供应商       |                | 2022/12/29 | 國查看公告详情 面撤回         |    |
| < 网上竞价                                 | ~          |       |               |                           |         |            | 共3条,此页1-3条共 | 1页,此页1/1 每页 15 | ✔ 条 首页 上一页 | 下一页  尾页    转到       |    |
| ③ 电子招标                                 | ~          |       |               |                           |         |            |             |                |            |                     |    |
| 🎽 协议供货管理                               | ~          |       |               |                           |         |            |             |                |            |                     |    |
| 剪 统计分析                                 | ~          |       |               |                           |         |            |             |                |            |                     |    |
| 發操作权限                                  | ~          |       |               | 点击【发布                     | 】按钮,可   | 将投诉信息      | 发布至河南       | 省政府采           |            |                     |    |
| ⊘ 监督管理                                 | ^          |       |               | 购网进行公                     | <u></u> |            |             |                |            |                     |    |
| • 投诉处理                                 |            |       |               |                           |         |            |             |                |            |                     |    |
| <ul> <li>监督检查</li> </ul>               |            |       |               |                           |         |            |             |                |            |                     |    |
| • 质疑                                   |            |       |               |                           |         |            |             |                |            |                     |    |
| • 集中采购机构考核                             | 结果         |       |               |                           |         |            |             |                |            |                     |    |
| ◎ 中标结果变更备案                             |            |       |               |                           |         |            |             |                |            |                     | 1  |
| 🖹 任务中心                                 | ~          |       |               |                           |         |            |             |                |            |                     |    |
| ■ 系统维护                                 | ~ <b>,</b> |       |               |                           |         |            |             |                |            |                     |    |
| 🗐 返回桌面                                 |            |       |               |                           |         |            |             |                |            |                     | ~  |
| СЕНЯ                                   | Ř /        |       |               |                           |         | <br>፤ 40 页 |             |                | www.       | .xinyuan.com.       | cn |

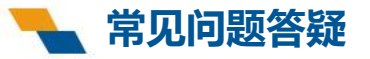

## 四、常见问题答疑

### 1、供应商无项目评价功能权限

当前登陆账号非单位主账号,或主账号未分配功能权限至当前账号。

### 2、项目归档审核完后,不能下载归档压缩包。

归档审核完成后,需等待5-10分钟,让定时任务对归档申请进行自动打包,若10分钟后仍未 自动打包完成,联系运维人员查看原因。

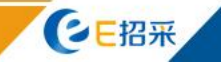

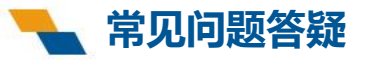

### 3、人员功能权限分配—创建功能角色

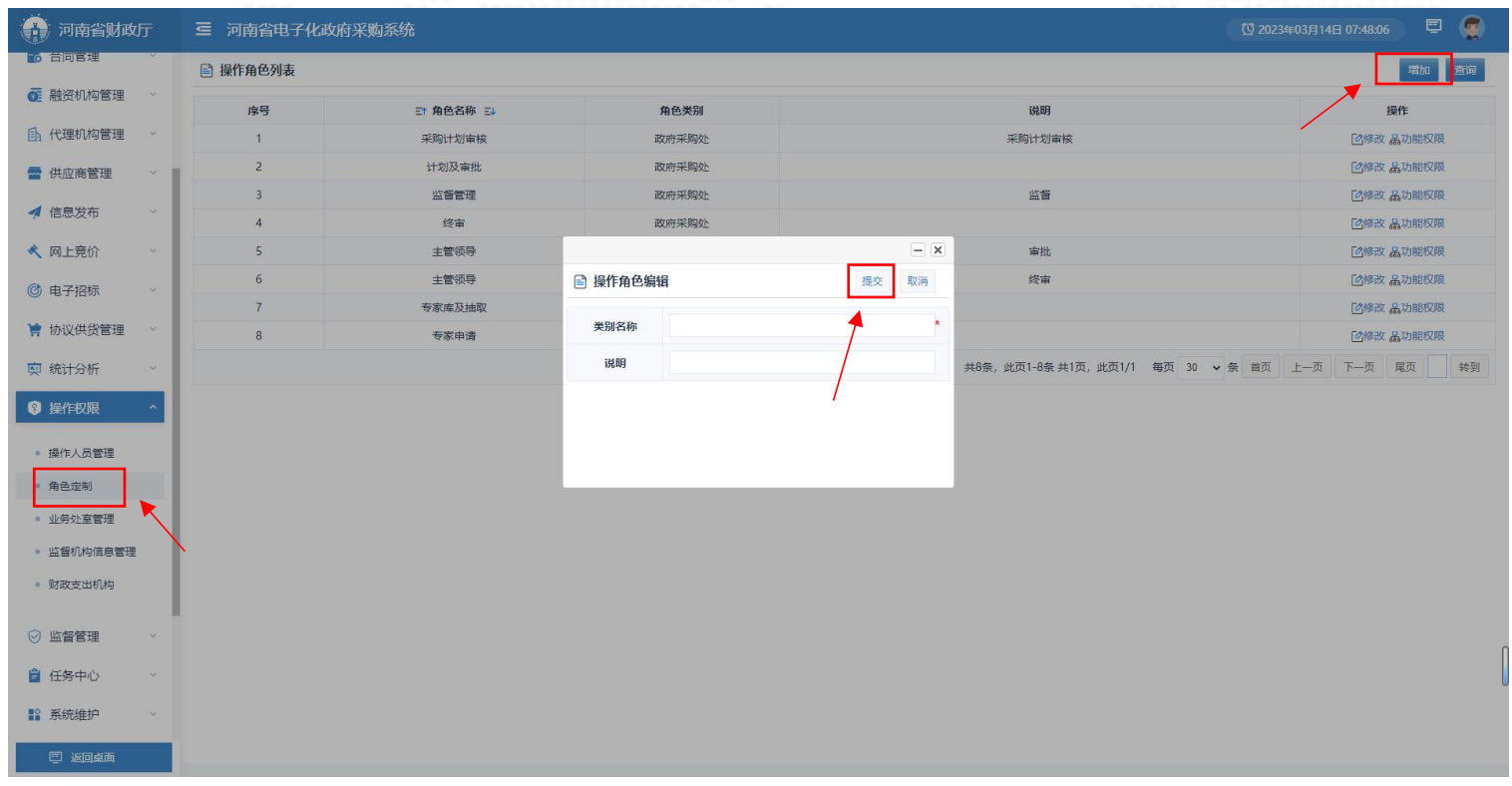

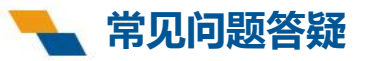

### 3、人员功能权限分配—角色关联功能

| 前南省财政厅                                        | 三 河南省电子化政 | 府采购系统     |                     |      |                           | ① 2023年03月14日 07:49:22 📮 🤵 |
|-----------------------------------------------|-----------|-----------|---------------------|------|---------------------------|----------------------------|
| ○ 台同管理                                        | ■ 操作角色列表  |           |                     |      |                           | 増加 _ 查询                    |
| ◎ 融资机构管理 ~                                    | 序号        | 三1角色名称 三4 | 角色类别                |      | 说明                        | 操作                         |
| ① 代理机构管理 ~                                    | 1         | 采购计划审核    | 政府采购处               |      | 采购计划审核                    | 國修改 品功能权限                  |
| 🖶 供应商管理 🗸 🗸                                   | 2         | 计划及审批     | 政府采购处               |      |                           | [2]修改 品功能权限                |
| 4.0.000                                       | 3         | 监督管理      |                     | - ×  | 监督                        | 國修改 晶功能权限                  |
| 🧖 信息发布 🛛 🗸                                    | 4         | 經审        |                     | 保存关闭 |                           | 已修改 品功能权限                  |
| ペ 网上竞价 ∨                                      | 5         | 主管领导      | 日 🔂 系统功能            |      | 审批                        | 國修改 晶功能权限                  |
| (6) 由子招标 ~~~~~~~~~~~~~~~~~~~~~~~~~~~~~~~~~~~~ | 6         | 主管领导      |                     |      | 經审                        | 已修改 品功能权限                  |
|                                               | 7         | 专家库及抽取    | 田一頭(1500)           |      |                           | 國修改 晶功能权限                  |
| 协议供货管理                                        | 8         | 专家申请      | 田 = 系统管理            |      |                           | [2修政 品功能权限                 |
| 庾 统计分析 ∨                                      | 9         | 测试权限      | 巴公众咨询               |      |                           | 國修改 品功能权限                  |
| 令操作权限                                         |           |           |                     |      | 共9条,此页1-9条共1页,此页1/1 每页 30 | 0 ✔ 条 首页 上一页 7 页 尾页 转到     |
| • 操作人员管理                                      |           |           | ■ 型 评价指标配置 ■ < 信用评价 |      |                           |                            |
| <ul> <li>角色定制</li> </ul>                      |           |           |                     |      |                           |                            |
| • 业务处室管理                                      |           |           |                     |      |                           |                            |
| <ul> <li>监督机构信息管理</li> </ul>                  |           |           |                     | *    |                           |                            |
| • 财政支出机构                                      |           |           |                     |      |                           |                            |
| ⊘ 监督管理 ~                                      |           |           |                     |      |                           |                            |
| 🖹 任务中心 🗸 🗸                                    |           |           |                     |      |                           |                            |
| ■● 系统维护 ~                                     |           |           |                     |      |                           |                            |
| 四 返回桌面                                        |           |           |                     |      |                           |                            |

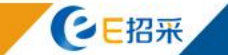

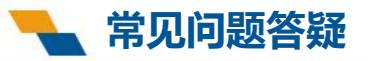

### 3、人员功能权限分配——人员关联角色

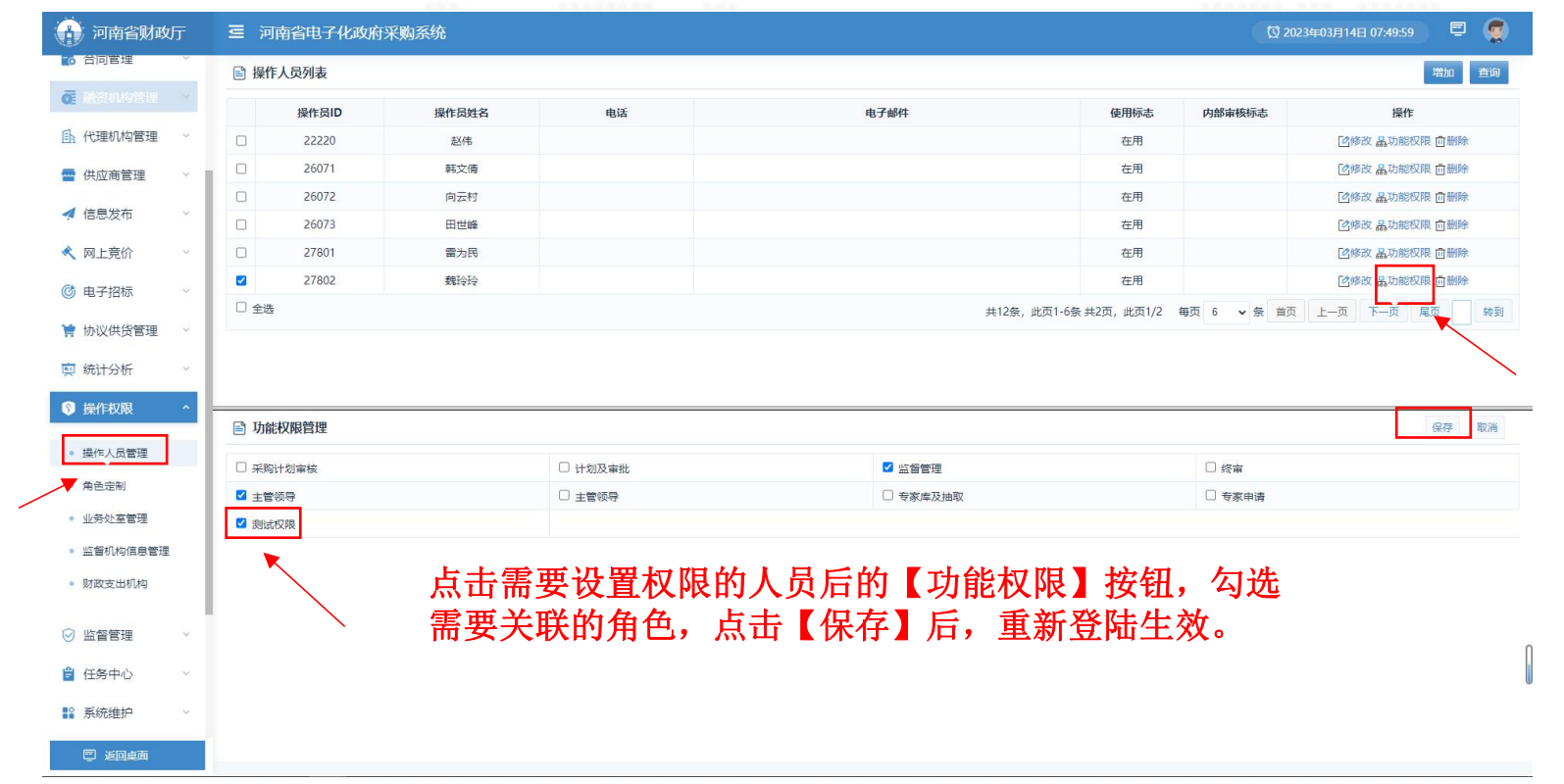

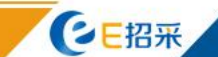

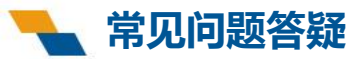

### 4、流程审核人员配置

📻 采购归档审批流程

📹 采购归档审核

📁 采购归档审批

☑ 项目监督

**E**招采

😇 返回桌面

| 💮 河南省财政厅   | 三 河南省电子化政府采购系统                                                                                                    |                                          |             |             | 🔯 2023年03月14日 07:46:20 🗧 🤵 |
|------------|----------------------------------------------------------------------------------------------------|------------------------------------------|-------------|-------------|----------------------------|
| ● 台同管埋 🛛 🗸 | ➡ 采购方式审批                                                                                                    | 流程名称:                                    | CGGDSP      |             |                            |
| 💽 融资机构管理 🗸 |                                                                                                    | 流程描述:                                    | CGGDSP      |             |                            |
| <b>1</b> ~ |                                                                                                    | 节点名称:                                    | 采购归档审核      |             | 11                         |
| (世中帝等)用    |                                                                                                    | 节点描述・                                    | IcDwcs      |             |                            |
| 」 (八位向吉坦   | 日一非省直采购方式变更流程                                                                                                    |                                          |             |             | <i>h</i> .                 |
| 信息发布~~     | → 〒 采购方式支更审核                                                                                                    | 🖹 人员分配列表                                 |             |             | 保存                         |
| 、 网上竟价 ~   | ···                                                                                                    |                                          | 人员名称        |             | 人员名称                       |
| 由子招标       | ·                                                                                                    |                                          |             |             |                            |
| 03310      |                                                                                                    | □ 向云村(260                                | 072) 器 扩展条件 | 操作员04(27    | 7804) 器 扩展条件               |
| 协议供货管理 ~   |                                                                                                    | □ 赵伟(22220                               | 0) 品扩展条件    | 南文倩(2607    | 71) 品 扩展条件                 |
| 统计分析 ~     | ▲営単位审核 ■ 监管単位审核                                                                                                    | □ 田世峰(260                                | 073)        | □ 赵伟(61030) | ) 男 扩展条件                   |
| 操作权限       | 日 <mark>11 中标结果变更备案流程</mark>                                                                                                    |                                          |             |             |                            |
| 山行港の自然工用   |                                                                                                    | ☑ 管理员(17:                                | 3) 出扩展条件    | □ 舞钢币(6142  | 24) 出 扩展条件                 |
| 血質目理       |                                                                                                    | 魏玲玲(278                                  | 802) 器扩展条件  | □ 操作员03(27  | 7803) 器 扩展条件               |
| 任务中心 个     | ▲ 日 = □ 代理机构注册新流程                                                                                                    | □ 雷为民(278                                | 801)        |             |                            |
| 待办事项       | <ul> <li>监管单位审核</li> <li>监管单位审批</li> </ul>                                                                                                    |                                          |             |             |                            |
| 流程权限分配     | □ 监管单位终审 □ □ 在线投诉受理流程                                                                                                    |                                          |             |             |                            |
|            | 監管単位軍核     「「「「「「「」」」     「」     「「「」     「「」     「」     「」     「」     「」     「」     「」     「」     「」     「」     「」     「」     「」     「」     「」     「」     「」     「」     「」     「」     「」     「」     「」     「」     「」     「」     「」     「」     「」     「」     「」     「」     「」     「」     「」     「」     「」     「」     「」     「」     「」     「」     「」     「」     「」     「」     「」     「」     「」     「」     「」     「」     「」     「」     「」     「」     「」     「」     「」     「」     「」     「」     「」     「」     「」     「」     「」     「」     「」     「」     「」     「」     「」     「」     「」     「」     「」     「」     「」     「」     「」     「」     「」     「」     「」     「」     「」     「」     「」     「」     「」     「」     「」     「」     「」     「」     「」     「」     「」     「」     「」     「」     「」     「」     「」     「」     「」     「」     「」     「」     「」     「」     「」     「」     「」     「」     「」     「」     「」     「」     「」     「」     「」     「」     「」     「」     「」     「」     「」     「」     「」     「」     「」     「」     「」     「」     「」     「」     「」     「」     「」     「」     「」     「」     「」     「」     「」     「」     「」     「」     「」     「」     「」     「」     「」     「」     「」     「」     「」     「」     「」     「」     「」     「」     「」     「」     「」     「」     「」     「」     「」     「」     「」     「」     「」     「」     「」     「」     「」     「」     「」     「」     「」     「」     「」     「」     「」     「」     「」     「」     「」     「」     「」     「」     「」     「」     「」     「」     「」     「」     「」     「」     「」     「」     「」     「」     「     「」     「」     「」     「」     「」     「」     「」     「」     「」     「     「」     「」     「」     「」 | 占井雲理                                     | 回配置的审核环节。   | 为冼雲更审核      | 家的人员,占击【保存】                |
| 系统维护       | → □□→□2★100 □□=============== □========== □======== □====== □===== □==== □==== □==== □=== □=== □=== □=== □=== □=== □== □= □== □== □== □== □== □= □= □= □= □= □= □= □= □= □= □= □= □= □= □= □= □= □= □= □= □= □= □= □= □= □= □= □= □= □= □= □= □= □= □= □= □= □= □= □= □= □= □= □= □= □= □= □= □= □= □= □= □= □= □= □= □= □= □= □= □= □= □= □= □= □= □= □= □= □= □= □= □= □=<                                                                                                    | 「「「「」」「「」」「」」「」」「「」」「」」「」」「」」「」」」「」」」」」」 | ╶┶┶╴╽╴┎╺┱╴┯ | うた言葉中心      |                            |
| 证书管理 ~     | → 业务处室初审 → 业务处室终审 → 业务处室终审 → 监管单位初审                                                                                                    | 钮保仔审                                     | 目核人页配置。     |             |                            |
| 公众咨询 ~     | 出営単位终市     ジャンジャー     ジャンジャー     ジャンジャー     ジャンジャー     ジャンジャー                                                                                                    |                                          |             |             |                            |

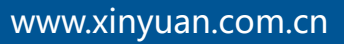

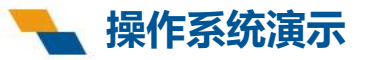

五、操作系统演示

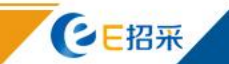

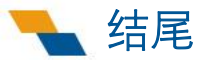

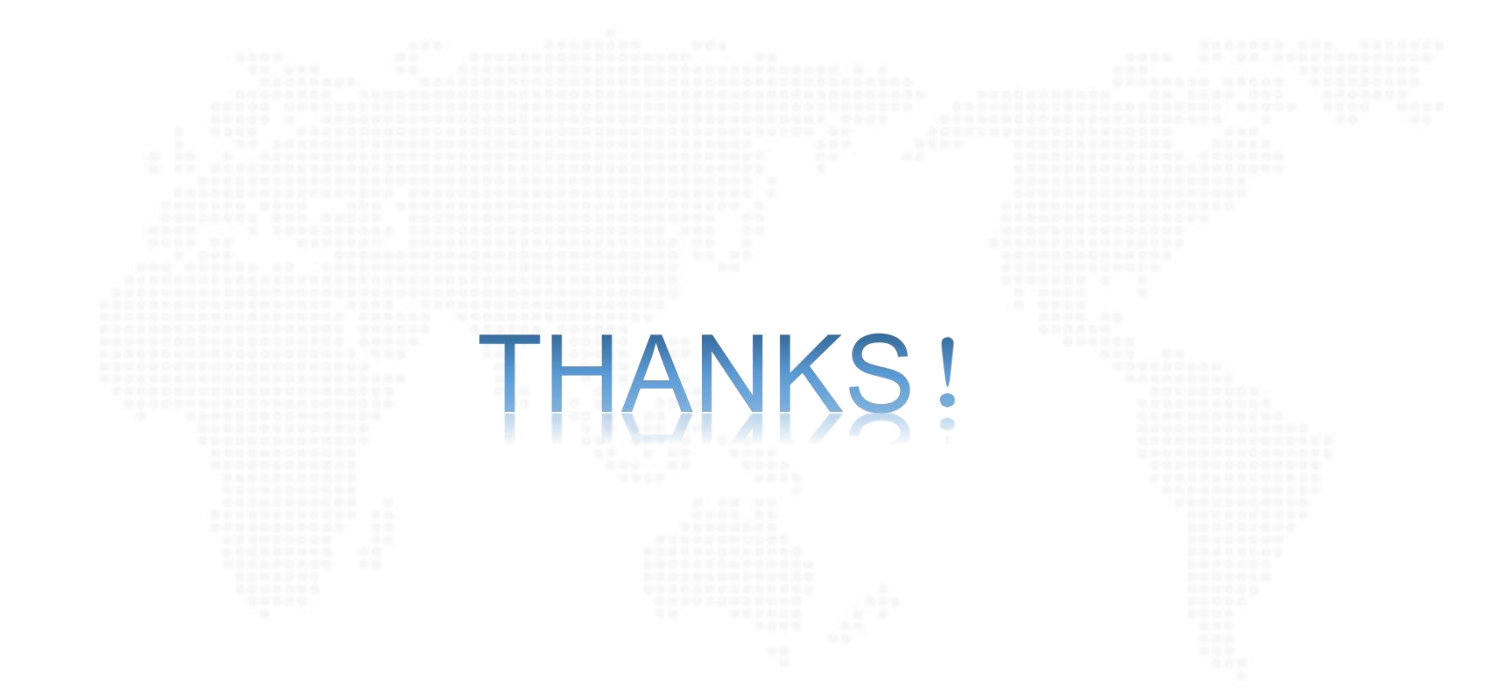

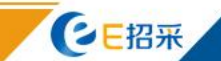